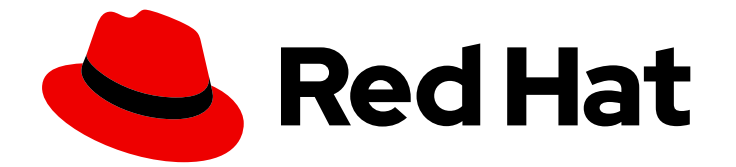

# Red Hat OpenShift Container Storage 4.7

# Managing hybrid and multicloud resources

Hybrid and multicloud resource management for cluster and storage administrators

Last Updated: 2022-05-24

# Red Hat OpenShift Container Storage 4.7 Managing hybrid and multicloud resources

Hybrid and multicloud resource management for cluster and storage administrators

### Legal Notice

Copyright © 2022 Red Hat, Inc.

The text of and illustrations in this document are licensed by Red Hat under a Creative Commons Attribution–Share Alike 3.0 Unported license ("CC-BY-SA"). An explanation of CC-BY-SA is available at

http://creativecommons.org/licenses/by-sa/3.0/

. In accordance with CC-BY-SA, if you distribute this document or an adaptation of it, you must provide the URL for the original version.

Red Hat, as the licensor of this document, waives the right to enforce, and agrees not to assert, Section 4d of CC-BY-SA to the fullest extent permitted by applicable law.

Red Hat, Red Hat Enterprise Linux, the Shadowman logo, the Red Hat logo, JBoss, OpenShift, Fedora, the Infinity logo, and RHCE are trademarks of Red Hat, Inc., registered in the United States and other countries.

Linux <sup>®</sup> is the registered trademark of Linus Torvalds in the United States and other countries.

Java <sup>®</sup> is a registered trademark of Oracle and/or its affiliates.

XFS <sup>®</sup> is a trademark of Silicon Graphics International Corp. or its subsidiaries in the United States and/or other countries.

MySQL <sup>®</sup> is a registered trademark of MySQL AB in the United States, the European Union and other countries.

Node.js <sup>®</sup> is an official trademark of Joyent. Red Hat is not formally related to or endorsed by the official Joyent Node.js open source or commercial project.

The OpenStack <sup>®</sup> Word Mark and OpenStack logo are either registered trademarks/service marks or trademarks/service marks of the OpenStack Foundation, in the United States and other countries and are used with the OpenStack Foundation's permission. We are not affiliated with, endorsed or sponsored by the OpenStack Foundation, or the OpenStack community.

All other trademarks are the property of their respective owners.

### Abstract

This document explains how to manage storage resources across a hybrid cloud or multicloud environment.

## **Table of Contents**

| MAKING OPEN SOURCE MORE INCLUSIVE                                                                                                    | 4                                                                                                    |
|----------------------------------------------------------------------------------------------------|----------------------------------------------------------------------------------------------------|
| PROVIDING FEEDBACK ON RED HAT DOCUMENTATION                                                                                                    | . 5                                                                                                    |
| CHAPTER 1. ABOUT THE MULTICLOUD OBJECT GATEWAY                                                                                                    | . 6                                                                                                    |
| CHAPTER 2. ACCESSING THE MULTICLOUD OBJECT GATEWAY WITH YOUR APPLICATIONS                                                                                                    | 7<br>7<br>10                                                                                                    |
| CHAPTER 3. ALLOWING USER ACCESS TO THE MULTICLOUD OBJECT GATEWAY CONSOLE                                                                                                    | 13                                                                                                    |
| <ul> <li>CHAPTER 4. ADDING STORAGE RESOURCES FOR HYBRID OR MULTICLOUD</li> <li>4.1. CREATING A NEW BACKING STORE</li> <li>4.2. ADDING STORAGE RESOURCES FOR HYBRID OR MULTICLOUD USING THE MCG COMMAND LINE<br/>INTERFACE</li> <li>4.2.1. Creating an AWS-backed backingstore</li> <li>4.2.2. Creating an IBM COS-backed backingstore</li> <li>4.2.3. Creating an Azure-backed backingstore</li> <li>4.2.4. Creating a GCP-backed backingstore</li> <li>4.2.5. Creating a local Persistent Volume-backed backingstore</li> <li>4.3. CREATING AN S3 COMPATIBLE MULTICLOUD OBJECT GATEWAY BACKINGSTORE</li> <li>4.4. ADDING STORAGE RESOURCES FOR HYBRID AND MULTICLOUD USING THE USER INTERFACE</li> <li>4.5. CREATING A NEW BUCKET CLASS</li> <li>4.6. EDITING A BUCKET CLASS</li> <li>4.7. EDITING BACKING STORES FOR BUCKET CLASS</li> </ul> | <ol> <li>15</li> <li>15</li> <li>16</li> <li>17</li> <li>18</li> <li>20</li> <li>21</li> <li>23</li> <li>24</li> <li>25</li> <li>27</li> <li>28</li> <li>28</li> </ol> |
| <ul> <li>CHAPTER 5. MANAGING NAMESPACE BUCKETS</li> <li>5.1. AMAZON S3 API ENDPOINTS FOR OBJECTS IN NAMESPACE BUCKETS</li> <li>5.2. ADDING A NAMESPACE BUCKET USING THE MULTICLOUD OBJECT GATEWAY CLI AND YAML</li> <li>5.2.1. Adding an AWS S3 namespace bucket using YAML</li> <li>5.2.3. Adding an IBM COS namespace bucket using the Multicloud Object Gateway CLI</li> <li>5.2.4. Adding an IBM COS namespace bucket using the Multicloud Object Gateway CLI</li> </ul>                                                                                                    | <ul> <li>30</li> <li>31</li> <li>31</li> <li>33</li> <li>35</li> <li>37</li> </ul>                                                                                     |
| CHAPTER 6. MIRRORING DATA FOR HYBRID AND MULTICLOUD BUCKETS                                                                                                    | <b>39</b><br>39<br>39<br>40                                                                                                    |
| CHAPTER 7. BUCKET POLICIES IN THE MULTICLOUD OBJECT GATEWAY                                                                                                    | <b>42</b><br>42<br>42<br>43                                                                                                    |
| <ul> <li>CHAPTER 8. OBJECT BUCKET CLAIM</li> <li>8.1. DYNAMIC OBJECT BUCKET CLAIM</li> <li>8.2. CREATING AN OBJECT BUCKET CLAIM USING THE COMMAND LINE INTERFACE</li> <li>8.3. CREATING AN OBJECT BUCKET CLAIM USING THE OPENSHIFT WEB CONSOLE</li> <li>8.4. ATTACHING AN OBJECT BUCKET CLAIM TO A DEPLOYMENT</li> <li>8.5. VIEWING OBJECT BUCKETS USING THE OPENSHIFT WEB CONSOLE</li> <li>8.6. DELETING OBJECT BUCKET CLAIMS</li> </ul>                                                                                                    | <b>47</b><br>49<br>52<br>54<br>55<br>56                                                                                                    |
| CHAPTER 9. CACHING POLICY FOR OBJECT BUCKETS                                                                                                    | 58                                                                                                    |

| 9.1. CREATING AN AWS CACHE BUCKET                                                    | 58        |
|--------------------------------------------------------------------------------------|-----------|
| 9.2. CREATING AN IBM COS CACHE BUCKET                                                | 60        |
| <b>CHAPTER 10. SCALING MULTICLOUD OBJECT GATEWAY PERFORMANCE BY ADDING ENDPOINTS</b> | <b>63</b> |
| 10.1. S3 ENDPOINTS IN THE MULTICLOUD OBJECT GATEWAY                                  | 63        |
| 10.2. SCALING WITH STORAGE NODES                                                     | 63        |
| CHAPTER 11. AUTOMATIC SCALING OF MULTICLOUD OBJECT GATEWAY ENDPOINTS                 | 67        |
| CHAPTER 12. ACCESSING THE RADOS OBJECT GATEWAY S3 ENDPOINT                           | 68        |

# MAKING OPEN SOURCE MORE INCLUSIVE

Red Hat is committed to replacing problematic language in our code, documentation, and web properties. We are beginning with these four terms: master, slave, blacklist, and whitelist. Because of the enormity of this endeavor, these changes will be implemented gradually over several upcoming releases. For more details, see our CTO Chris Wright's message.

## PROVIDING FEEDBACK ON RED HAT DOCUMENTATION

We appreciate your input on our documentation. Do let us know how we can make it better. To give feedback:

- For simple comments on specific passages:
  - 1. Make sure you are viewing the documentation in the *Multi-page HTML* format. In addition, ensure you see the **Feedback** button in the upper right corner of the document.
  - 2. Use your mouse cursor to highlight the part of text that you want to comment on.
  - 3. Click the Add Feedback pop-up that appears below the highlighted text.
  - 4. Follow the displayed instructions.
- For submitting more complex feedback, create a Bugzilla ticket:
  - 1. Go to the Bugzilla website.
  - 2. As the Component, use **Documentation**.
  - 3. Fill in the **Description** field with your suggestion for improvement. Include a link to the relevant part(s) of documentation.
  - 4. Click Submit Bug.

# CHAPTER 1. ABOUT THE MULTICLOUD OBJECT GATEWAY

The Multicloud Object Gateway (MCG) is a lightweight object storage service for OpenShift, allowing users to start small and then scale as needed on-premise, in multiple clusters, and with cloud-native storage.

# CHAPTER 2. ACCESSING THE MULTICLOUD OBJECT GATEWAY WITH YOUR APPLICATIONS

You can access the object service with any application targeting AWS S3 or code that uses AWS S3 Software Development Kit (SDK). Applications need to specify the MCG endpoint, an access key, and a secret access key. You can use your terminal or the MCG CLI to retrieve this information.

For information on accessing the RADOS Object Gateway S3 endpoint, see Chapter 12, Accessing the RADOS Object Gateway S3 endpoint.

#### Prerequisites

- A running OpenShift Container Storage Platform
- Download the MCG command-line interface for easier management:

# subscription-manager repos --enable=rh-ocs-4-for-rhel-8-x86\_64-rpms
# yum install mcg

• Alternatively, you can install the **mcg** package from the OpenShift Container Storage RPMs found at Download RedHat OpenShift Container Storage page .

You can access the relevant endpoint, access key, and secret access key two ways:

- Section 2.1, "Accessing the Multicloud Object Gateway from the terminal"
- Section 2.2, "Accessing the Multicloud Object Gateway from the MCG command-line interface"

#### Accessing the MCG bucket(s) using the virtual-hosted style

#### Example 2.1. Example

If the client application tries to access https://<bucket-name>.s3-openshiftstorage.apps.mycluster-cluster.qe.rh-ocs.com

where **<bucket-name>** is the name of the MCG bucket

For example, https://mcg-test-bucket.s3-openshift-storage.apps.myclustercluster.qe.rh-ocs.com

A DNS entry is needed for **mcg-test-bucket.s3-openshift-storage.apps.myclustercluster.qe.rh-ocs.com** to point to the S3 Service.

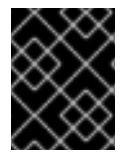

#### IMPORTANT

Ensure that you have a DNS entry in order to point the client application to the MCG bucket(s) using the virtual-hosted style.

# 2.1. ACCESSING THE MULTICLOUD OBJECT GATEWAY FROM THE TERMINAL

#### Procedure

Run the **describe** command to view information about the MCG endpoint, including its access key (**AWS\_ACCESS\_KEY\_ID** value) and secret access key (**AWS\_SECRET\_ACCESS\_KEY** value):

# oc describe noobaa -n openshift-storage

The output will look similar to the following:

```
Name:
           noobaa
Namespace: openshift-storage
Labels:
        <none>
Annotations: <none>
API Version: noobaa.io/v1alpha1
Kind:
         NooBaa
Metadata:
 Creation Timestamp: 2019-07-29T16:22:06Z
 Generation:
                1
 Resource Version: 6718822
 Self Link: /apis/noobaa.io/v1alpha1/namespaces/openshift-storage/noobaas/noobaa
 UID:
              019cfb4a-b21d-11e9-9a02-06c8de012f9e
Spec:
Status:
 Accounts:
  Admin:
   Secret Ref:
    Name: noobaa-admin
    Namespace: openshift-storage
 Actual Image: noobaa/noobaa-core:4.0
 Observed Generation: 1
 Phase:
                Ready
 Readme:
 Welcome to NooBaa!
 _____
 Welcome to NooBaa!
  NooBaa Core Version:
  NooBaa Operator Version:
  Lets get started:
  1. Connect to Management console:
   Read your mgmt console login information (email & password) from secret: "noobaa-admin".
    kubectl get secret noobaa-admin -n openshift-storage -o json | jg '.data|map values(@base64d)'
   Open the management console service - take External IP/DNS or Node Port or use port
forwarding:
    kubectl port-forward -n openshift-storage service/noobaa-mgmt 11443:443 &
    open https://localhost:11443
  2. Test S3 client:
```

| kubectl port-forward -n openshift-storage service/s3 10443:443 &                                                                                                    |
|----------------------------------------------------------------------------------------------------|
| NOOBAA_ACCESS_KEY=\$(kubectl get secret noobaa-admin -n openshift-storage -o json   jq -r<br>'.data.AWS_ACCESS_KEY_ID @base64d')                                                                                                    |
| NOOBAA_SECRET_KEY=\$(kubectl get secret noobaa-admin -n openshift-storage -o json   jq -r<br>'.data.AWS_SECRET_ACCESS_KEY @base64d')<br>alias s3='AWS_ACCESS_KEY_ID=\$NOOBAA_ACCESS_KEY<br>AWS_SECRET_ACCESS_KEY=\$NOOBAA_SECRET_KEY awsendpoint https://localhost:10443<br>no-verify-ssl s3'<br>s3 ls |
| Services:<br>Service Mgmt:                                                                                                    |
| https://noobaa-mgmt-openshift-storage.apps.mycluster-cluster.qe.rh-ocs.com                                                                                                    |
| https://a3406079515be11eaa3b70683061451e-1194613580.us-east-<br>2.elb.amazonaws.com:443                                                                                                    |
| Internal DNS:                                                                                                    |
| https://noobaa-mgmt.openshift-storage.svc:443                                                                                                    |
| https://172.30.235.12:443                                                                                                    |
| Node Ports:                                                                                                    |
| https://10.0.142.103:31385<br>Pod Ports:                                                                                                    |
| https://10.131.0.19:8443                                                                                                    |
| serviceS3:                                                                                                    |
| External DNS: 3                                                                                                    |
| https://a340f4e1315be11eaa3b70683061451e-943168195.us-east-2.elb.amazonaws.com:443                                                                                                    |
| https://s3.openshift-storage.svc:443                                                                                                    |
| Internal IP:                                                                                                    |
| https://172.30.86.41:443<br>Node Ports:                                                                                                    |
| https://10.0.142.103:31011                                                                                                    |
| Pod Ports:                                                                                                    |
| https://10.131.0.19:6443                                                                                                    |
| access key (AWS_ACCESS_KEY_ID value)                                                                                                    |
| 2 secret access key (AWS_SECRET_ACCESS_KEY value)                                                                                                    |

3 MCG endpoint

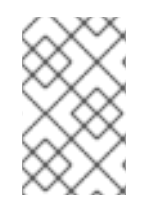

### NOTE

The output from the **oc describe noobaa** command lists the internal and external DNS names that are available. When using the internal DNS, the traffic is free. The external DNS uses Load Balancing to process the traffic, and therefore has a cost per hour.

# 2.2. ACCESSING THE MULTICLOUD OBJECT GATEWAY FROM THE MCG COMMAND-LINE INTERFACE

#### Prerequisites

• Download the MCG command-line interface:

# subscription-manager repos --enable=rh-ocs-4-for-rhel-8-x86\_64-rpms
# yum install mcg

#### Procedure

Run the **status** command to access the endpoint, access key, and secret access key:

#### noobaa status -n openshift-storage

The output will look similar to the following:

| INFO[0000] | Namespace: openshift-storage                                          |
|------------|-----------------------------------------------------------------------|
| INFO[0000] |                                                                       |
| INFO[0000] | CRD Status:                                                           |
| INFO[0003] | Exists: CustomResourceDefinition "noobaas.noobaa.io"                  |
| INFO[0003] | Exists: CustomResourceDefinition "backingstores.noobaa.io"            |
| INFO[0003] | Exists: CustomResourceDefinition "bucketclasses.noobaa.io"            |
| INFO[0004] | Exists: CustomResourceDefinition "objectbucketclaims.objectbucket.io" |
| INFO[0004] | Exists: CustomResourceDefinition "objectbuckets.objectbucket.io"      |
| INFO[0004] |                                                                       |
| INFO[0004] | Operator Status:                                                      |
| INFO[0004] | Exists: Namespace "openshift-storage"                                 |
| INFO[0004] | Exists: ServiceAccount "noobaa"                                       |
| INFO[0005] | Exists: Role "ocs-operator.v0.0.271-6g45f"                            |
| INFO[0005] | Exists: RoleBinding "ocs-operator.v0.0.271-6g45f-noobaa-f9vpj"        |
| INFO[0006] | Exists: ClusterRole "ocs-operator.v0.0.271-fjhgh"                     |
| INFO[0006] | Exists: ClusterRoleBinding "ocs-operator.v0.0.271-fjhgh-noobaa-pdxn5" |
| INFO[0006] | Exists: Deployment "noobaa-operator"                                  |
| INFO[0006] |                                                                       |
| INFO[0006] | System Status:                                                        |
| INFO[0007] | Exists: NooBaa "noobaa"                                               |
| INFO[0007] | Exists: StatefulSet "noobaa-core"                                     |
| INFO[0007] | Exists: Service "noobaa-mgmt"                                         |
| INFO[0008] | Exists: Service "s3"                                                  |
| INFO[0008] | Exists: Secret "noobaa-server"                                        |
| INFO[0008] | Exists: Secret "noobaa-operator"                                      |
| INFO[0008] | Exists: Secret "noobaa-admin"                                         |
| INFO[0009] | Exists: StorageClass "openshift-storage.noobaa.io"                    |
| INFO[0009] | Exists: BucketClass "noobaa-default-bucket-class"                     |
| INFO[0009] | (Optional) Exists: BackingStore "noobaa-default-backing-store"        |
| INFO[0010] | (Optional) Exists: CredentialsRequest "noobaa-cloud-creds"            |
| INFO[0010] | (Optional) Exists: PrometheusRule "noobaa-prometheus-rules"           |
| INFO[0010] | (Optional) Exists: ServiceMonitor "noobaa-service-monitor"            |
| INFO[0011] | (Optional) Exists: Route "noobaa-mgmt"                                |
| INFO[0011] | (Optional) Exists: Route "s3"                                         |
| INFO[0011] | Exists: PersistentVolumeClaim "db-noobaa-core-0"                      |
| INFO[0011] | System Phase is "Ready"                                               |
| INFO[0011] | Exists: "noobaa-admin"                                                |

#-----#

#- Mgmt Addresses -#

#-----#

ExternalDNS : [https://noobaa-mgmt-openshift-storage.apps.mycluster-cluster.qe.rh-ocs.com https://a3406079515be11eaa3b70683061451e-1194613580.us-east-2.elb.amazonaws.com:443] ExternalIP : [] NodePorts : [https://10.0.142.103:31385] InternalDNS : [https://noobaa-mgmt.openshift-storage.svc:443] InternalIP : [https://172.30.235.12:443] PodPorts : [https://10.131.0.19:8443]

#-----# #- Mgmt Credentials -# #-----#

email : admin@noobaa.io password : HKLbH1rSuVU0I/souIkSiA==

#-----# #- S3 Addresses -# #-----#

# 0

ExternalDNS : [https://s3-openshift-storage.apps.mycluster-cluster.qe.rh-ocs.com https://a340f4e1315be11eaa3b70683061451e-943168195.us-east-2.elb.amazonaws.com:443] ExternalIP : [] NodePorts : [https://10.0.142.103:31011] InternalDNS : [https://s3.openshift-storage.svc:443] InternalIP : [https://172.30.86.41:443] PodPorts : [https://10.131.0.19:6443]

#-----# #- S3 Credentials -# #-----#

2 AWS\_ACCESS\_KEY\_ID : jVmAsu9FsvRHYmfjTiHV 3

AWS\_SECRET\_ACCESS\_KEY : E//420VNedJfATvVSmDz6FMtsSAzuBv6z180PT5c

#-----# #- Backing Stores -# #-----#

NAME TYPE TARGET-BUCKET PHASE AGE noobaa-default-backing-store aws-s3 noobaa-backing-store-15dc896d-7fe0-4bed-9349-5942211b93c9 Ready 141h35m32s

#-----# #- Bucket Classes -# #-----#

 NAME
 PLACEMENT
 PHASE
 AGE

 noobaa-default-bucket-class
 {Tiers:[{Placement: BackingStores:[noobaa-default-backing-store]}]}

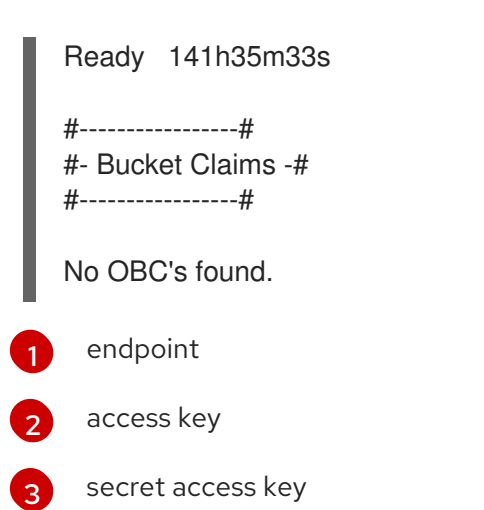

You now have the relevant endpoint, access key, and secret access key in order to connect to your applications.

#### Example 2.2. Example

If AWS S3 CLI is the application, the following command will list buckets in OpenShift Container Storage:

AWS\_ACCESS\_KEY\_ID=<AWS\_ACCESS\_KEY\_ID> AWS\_SECRET\_ACCESS\_KEY=<AWS\_SECRET\_ACCESS\_KEY> aws --endpoint <ENDPOINT> --no-verify-ssl s3 ls

# CHAPTER 3. ALLOWING USER ACCESS TO THE MULTICLOUD OBJECT GATEWAY CONSOLE

To allow access to the Multicloud Object Gateway Console to a user, ensure that the user meets the following conditions:

- User is in **cluster-admins** group.
- User is in **system:cluster-admins** virtual group.

#### Prerequisites

• A running OpenShift Container Storage Platform.

#### Procedure

- 1. Enable access to the Multicloud Object Gateway console. Perform the following steps once on the cluster :
  - a. Create a **cluster-admins** group.

# oc adm groups new cluster-admins

b. Bind the group to the **cluster-admin** role.

# oc adm policy add-cluster-role-to-group cluster-admin cluster-admins

- 2. Add or remove users from the **cluster-admins** group to control access to the Multicloud Object Gateway console.
  - To add a set of users to the **cluster-admins** group :

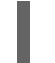

# oc adm groups add-users cluster-admins <user-name> <user-name> <user-name> ...

where **<user-name>** is the name of the user to be added.

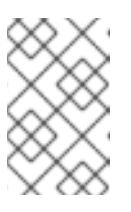

#### NOTE

If you are adding a set of users to the **cluster-admins** group, you do not need to bind the newly added users to the cluster-admin role to allow access to the OpenShift Container Storage dashboard.

• To remove a set of users from the **cluster-admins** group :

# oc adm groups remove-users cluster-admins <user-name> <user-name> <user-name>...

where **<user-name>** is the name of the user to be removed.

#### Verification steps

1. On the OpenShift Web Console, login as a user with access permission to Multicloud Object Gateway Console.

- 2. Navigate to Home  $\rightarrow$  Overview  $\rightarrow$  Object Service tab  $\rightarrow$  select the Multicloud Object Gateway link .
- 3. On the Multicloud Object Gateway Console, login as the same user with access permission.
- 4. Click Allow selected permissions.

# CHAPTER 4. ADDING STORAGE RESOURCES FOR HYBRID OR MULTICLOUD

## **4.1. CREATING A NEW BACKING STORE**

Use this procedure to create a new backing store in OpenShift Container Storage.

#### Prerequisites

• Administrator access to OpenShift.

#### Procedure

- Click Operators → Installed Operators from the left pane of the OpenShift Web Console to view the installed operators.
- 2. Click OpenShift Container Storage Operator.
- 3. On the OpenShift Container Storage Operator page, scroll right and click the **Backing Store** tab.
- 4. Click Create Backing Store.

#### Figure 4.1. Create Backing Store page

| Red Hat<br>OpenShift<br>Container Platform |                                                                                                    | <br>* | Ð | 0 | kube:admin 👻 |
|--------------------------------------------|----------------------------------------------------------------------------------------------------|-------|---|---|--------------|
| S Administrator                            | You are logged in as a temporary administrative user. Update the <u>cluster OAuth configuration</u> to allow others to log in. |       |   |   |              |
| Anniniari di Co                            | Project: openshift-storage 💌                                                                                                   |       |   |   |              |
| Home                                       | OpenShift Container Storage > Create Backing Store                                                                             |       |   |   | î            |
| Operators                                  | Create new Backing Store                                                                                                    |       |   |   |              |
| OperatorHub                                | Storage targets that are used to store chunks of data on MCG buckets.                                                          |       |   |   |              |
| Installed Operators                        |                                                                                                    |       |   |   |              |
| Workloads                                  |                                                                                                    |       |   |   |              |
| Networking                                 | Backing Store Name *                                                                                                    |       |   |   |              |
| Networking                                 | my-backingstore                                                                                                    |       |   |   |              |
| Storage                                    | A unique name for the Backing Store within the project                                                                         |       |   |   |              |
| Builds                                     | Provider *                                                                                                    |       |   |   |              |
| Monitoring                                 | AWS S3                                                                                                    |       |   |   |              |
| ·······································    | Region *                                                                                                    |       |   |   |              |
| Compute                                    | us-oast-1                                                                                                    |       |   |   |              |
| User Management                            | Endpoint                                                                                                    |       |   |   |              |
| Administration                             |                                                                                                    |       |   |   |              |
|                                            | Secret *                                                                                                    |       |   |   |              |
|                                            | Select Secret • Switch to Credentials                                                                                          |       |   |   |              |
|                                            | Transfe Durlet 1                                                                                                    |       |   |   |              |
|                                            | anger bucker                                                                                                    |       |   |   |              |
|                                            |                                                                                                    |       |   |   |              |
|                                            |                                                                                                    |       |   |   |              |
|                                            | Create Backing Store Cancel                                                                                                    |       |   |   |              |

- 5. On the Create New Backing Store page, perform the following:
  - a. Enter a Backing Store Name.
  - b. Select a **Provider**.
  - c. Select a **Region**.
  - d. Enter an **Endpoint**. This is optional.
  - e. Select a **Secret** from drop down list, or create your own secret. Optionally, you can **Switch to Credentials** view which lets you fill in the required secrets.

For more information on creating an OCP secret, see the section Creating the secret in the Openshift Container Platform documentation.

Each backingstore requires a different secret. For more information on creating the secret for a particular backingstore, see the Section 4.2, "Adding storage resources for hybrid or Multicloud using the MCG command line interface" and follow the procedure for the addition of storage resources using a YAML.

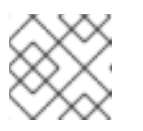

#### NOTE

This menu is relevant for all providers except Google Cloud and local PVC.

- f. Enter **Target bucket**. The target bucket is a container storage that is hosted on the remote cloud service. It allows you to create a connection that tells MCG that it can use this bucket for the system.
- 6. Click Create Backing Store.

#### Verification steps

- 1. Click **Operators**  $\rightarrow$  **Installed Operators**.
- 2. Click OpenShift Container Storage Operator.
- 3. Search for the new backing store or click **Backing Store** tab to view all the backing stores.

# 4.2. ADDING STORAGE RESOURCES FOR HYBRID OR MULTICLOUD USING THE MCG COMMAND LINE INTERFACE

The Multicloud Object Gateway (MCG) simplifies the process of spanning data across cloud provider and clusters.

You must add a backing storage that can be used by the MCG.

Depending on the type of your deployment, you can choose one of the following procedures to create a backing storage:

- For creating an AWS-backed backingstore, see Section 4.2.1, "Creating an AWS-backed backingstore"
- For creating an IBM COS-backed backingstore, see Section 4.2.2, "Creating an IBM COSbacked backingstore"
- For creating an Azure-backed backingstore, see Section 4.2.3, "Creating an Azure-backed backingstore"
- For creating a GCP-backed backingstore, see Section 4.2.4, "Creating a GCP-backed backingstore"
- For creating a local Persistent Volume-backed backingstore, see Section 4.2.5, "Creating a local Persistent Volume-backed backingstore"

For VMware deployments, skip to Section 4.3, "Creating an s3 compatible Multicloud Object Gateway backingstore" for further instructions.

### 4.2.1. Creating an AWS-backed backingstore

#### Prerequisites

• Download the Multicloud Object Gateway (MCG) command-line interface:

# subscription-manager repos --enable=rh-ocs-4-for-rhel-8-x86\_64-rpms
# yum install mcg

 Alternatively, you can install the mcg package from the OpenShift Container Storage RPMs found here https://access.redhat.com/downloads/content/547/ver=4/rhel---8/4/x86\_64/packages

#### Procedure

1. From the MCG command-line interface, run the following command:

noobaa backingstore create aws-s3 <backingstore\_name> --access-key=<AWS ACCESS KEY> --secret-key=<AWS SECRET ACCESS KEY> --target-bucket <bucket-name> -n openshift-storage

- a. Replace **<backingstore\_name>** with the name of the backingstore.
- b. Replace **<AWS ACCESS KEY>** and **<AWS SECRET ACCESS KEY>** with an AWS access key ID and secret access key you created for this purpose.
- c. Replace **<bucket-name>** with an existing AWS bucket name. This argument tells Multicloud Object Gateway which bucket to use as a target bucket for its backing store, and subsequently, data storage and administration.

The output will be similar to the following:

INFO[0001] Exists: NooBaa "noobaa"INFO[0002] Created: BackingStore "aws-resource"INFO[0002] Created: Secret "backing-store-secret-aws-resource"

You can also add storage resources using a YAML:

1. Create a secret with the credentials:

| apiVersion: v1                                               |        |
|--------------------------------------------------------------|--------|
| kind: Secret                                                 |        |
| metadata:                                                    |        |
| name: <backingstore-secret-name></backingstore-secret-name>  |        |
| namespace: openshift-storage                                 |        |
| type: Opaque                                                 |        |
| data:                                                        |        |
| AWS_ACCESS_KEY_ID: < AWS ACCESS KEY ID ENCODED IN BASE64>    |        |
| AWS_SECRET_ACCESS_KEY: < AWS SECRET ACCESS KEY ENCODED IN BA | ASE64> |

- a. You must supply and encode your own AWS access key ID and secret access key using Base64, and use the results in place of **<AWS ACCESS KEY ID ENCODED IN BASE64>** and **<AWS SECRET ACCESS KEY ENCODED IN BASE64>**.
- b. Replace <backingstore-secret-name> with a unique name.

2. Apply the following YAML for a specific backing store:

| apiVersion: noobaa.io/v1alpha1                              |
|-------------------------------------------------------------|
| kind: BackingStore                                          |
| metadata:                                                   |
| finalizers:                                                 |
| - noobaa.io/finalizer                                       |
| labels:                                                     |
| app: noobaa                                                 |
| name: bs                                                    |
| namespace: openshift-storage                                |
| spec:                                                       |
| awsS3:                                                      |
| secret:                                                     |
| name: <backingstore-secret-name></backingstore-secret-name> |
| namespace: openshift-storage                                |
| targetBucket: <bucket-name></bucket-name>                   |
| type: aws-s3                                                |

- a. Replace **<bucket-name>** with an existing AWS bucket name. This argument tells Multicloud Object Gateway which bucket to use as a target bucket for its backing store, and subsequently, data storage and administration.
- Replace <backingstore-secret-name> with the name of the secret created in the previous step.

#### 4.2.2. Creating an IBM COS-backed backingstore

#### Prerequisites

• Download the Multicloud Object Gateway (MCG) command-line interface:

# subscription-manager repos --enable=rh-ocs-4-for-rhel-8-x86\_64-rpms
# yum install mcg

• Alternatively, you can install the **mcg** package from the OpenShift Container Storage RPMs found here https://access.redhat.com/downloads/content/547/ver=4/rhel---8/4/x86\_64/packages

#### Procedure

1. From the MCG command-line interface, run the following command:

noobaa backingstore create ibm-cos <backingstore\_name> --access-key=<IBM ACCESS KEY> --secret-key=<IBM SECRET ACCESS KEY> --endpoint=<IBM COS ENDPOINT> -- target-bucket <bucket-name> -n openshift-storage

- a. Replace **<backingstore\_name>** with the name of the backingstore.
- b. Replace <IBM ACCESS KEY>, <IBM SECRET ACCESS KEY>, <IBM COS ENDPOINT> with an IBM access key ID, secret access key and the appropriate regional endpoint that corresponds to the location of the existing IBM bucket.

To generate the above keys on IBM cloud, you must include HMAC credentials while creating the service credentials for your target bucket.

 c. Replace <bucket-name> with an existing IBM bucket name. This argument tells Multicloud Object Gateway which bucket to use as a target bucket for its backing store, and subsequently, data storage and administration. The output will be similar to the following:

INFO[0001]Exists: NooBaa "noobaa"INFO[0002]Created: BackingStore "ibm-resource"INFO[0002]Created: Secret "backing-store-secret-ibm-resource"

You can also add storage resources using a YAML:

1. Create a secret with the credentials:

| apiVersion: v1                                                    |
|-------------------------------------------------------------------|
| kind: Secret                                                      |
| metadata:                                                         |
| name: <backingstore-secret-name></backingstore-secret-name>       |
| type: Opaque                                                      |
| data:                                                             |
| IBM_COS_ACCESS_KEY_ID: < IBM COS ACCESS KEY ID ENCODED IN BASE64> |
| IBM_COS_SECRET_ACCESS_KEY: < IBM COS SECRET ACCESS KEY ENCODED IN |
| BASE64>                                                           |

- a. You must supply and encode your own IBM COS access key ID and secret access key using Base64, and use the results in place of <IBM COS ACCESS KEY ID ENCODED IN BASE64> and <IBM COS SECRET ACCESS KEY ENCODED IN BASE64>.
- b. Replace **<backingstore-secret-name>** with a unique name.
- 2. Apply the following YAML for a specific backing store:

| apiVersion: noobaa.io/v1alpha1                                        |
|-----------------------------------------------------------------------|
| kind: BackingStore                                                    |
| metadata:                                                             |
| finalizers:                                                           |
| - noobaa.io/finalizer                                                 |
| labels:                                                               |
| app: noobaa                                                           |
| name: bs                                                              |
| namespace: openshift-storage                                          |
| spec:                                                                 |
| ibmCos:                                                               |
| endpoint: <endpoint></endpoint>                                       |
| secret:                                                               |
| name: <backingstore-secret-name;< td=""></backingstore-secret-name;<> |
| namespace: openshift-storage                                          |
| targetBucket: <bucket-name></bucket-name>                             |
| type: ibm-cos                                                         |

a. Replace **<bucket-name>** with an existing IBM COS bucket name. This argument tells Multicloud Object Gateway which bucket to use as a target bucket for its backing store, and subsequently, data storage and administration.

- b. Replace **<endpoint>** with a regional endpoint that corresponds to the location of the existing IBM bucket name. This argument tells Multicloud Object Gateway which endpoint to use for its backing store, and subsequently, data storage and administration.
- c. Replace **<backingstore-secret-name>** with the name of the secret created in the previous step.

#### 4.2.3. Creating an Azure-backed backingstore

#### Prerequisites

• Download the Multicloud Object Gateway (MCG) command-line interface:

# subscription-manager repos --enable=rh-ocs-4-for-rhel-8-x86\_64-rpms
# yum install mcg

• Alternatively, you can install the **mcg** package from the OpenShift Container Storage RPMs found here https://access.redhat.com/downloads/content/547/ver=4/rhel---8/4/x86\_64/packages

#### Procedure

1. From the MCG command-line interface, run the following command:

noobaa backingstore create azure-blob <backingstore\_name> --account-key=<AZURE ACCOUNT KEY> --account-name=<AZURE ACCOUNT NAME> --target-blob-container <blob container name>

- a. Replace **<backingstore\_name>** with the name of the backingstore.
- b. Replace **<AZURE ACCOUNT KEY>** and **<AZURE ACCOUNT NAME>** with an AZURE account key and account name you created for this purpose.
- c. Replace **<blob container name>** with an existing Azure blob container name. This argument tells Multicloud Object Gateway which bucket to use as a target bucket for its backing store, and subsequently, data storage and administration. The output will be similar to the following:

INFO[0001]Exists: NooBaa "noobaa"INFO[0002]Created: BackingStore "azure-resource"INFO[0002]Created: Secret "backing-store-secret-azure-resource"

You can also add storage resources using a YAML:

1. Create a secret with the credentials:

apiVersion: v1 kind: Secret metadata: name: <backingstore-secret-name> type: Opaque data: AccountName: <AZURE ACCOUNT NAME ENCODED IN BASE64> AccountKey: <AZURE ACCOUNT KEY ENCODED IN BASE64>

- a. You must supply and encode your own Azure Account Name and Account Key using Base64, and use the results in place of <AZURE ACCOUNT NAME ENCODED IN BASE64> and <AZURE ACCOUNT KEY ENCODED IN BASE64>.
- b. Replace **<backingstore-secret-name>** with a unique name.
- 2. Apply the following YAML for a specific backing store:

| apiVersion: noobaa.io/v1alpha1                                   |
|------------------------------------------------------------------|
| kind: BackingStore                                               |
| metadata:                                                        |
| finalizers:                                                      |
| - noobaa.io/finalizer                                            |
| labels:                                                          |
| app: noobaa                                                      |
| name: bs                                                         |
| namespace: openshift-storage                                     |
| spec:                                                            |
| azureBlob:                                                       |
| secret:                                                          |
| name: <backingstore-secret-name></backingstore-secret-name>      |
| namespace: openshift-storage                                     |
| targetBlobContainer: <blob-container-name></blob-container-name> |
| type: azure-blob                                                 |
|                                                                  |

- a. Replace **<blob-container-name>** with an existing Azure blob container name. This argument tells Multicloud Object Gateway which bucket to use as a target bucket for its backing store, and subsequently, data storage and administration.
- b. Replace **<backingstore-secret-name>** with the name of the secret created in the previous step.

#### 4.2.4. Creating a GCP-backed backingstore

#### Prerequisites

• Download the Multicloud Object Gateway (MCG) command-line interface:

# subscription-manager repos --enable=rh-ocs-4-for-rhel-8-x86\_64-rpms
# yum install mcg

• Alternatively, you can install the **mcg** package from the OpenShift Container Storage RPMs found here https://access.redhat.com/downloads/content/547/ver=4/rhel----8/4/x86\_64/packages

#### Procedure

1. From the MCG command-line interface, run the following command:

noobaa backingstore create google-cloud-storage <backingstore\_name> --private-key-json-file=<PATH TO GCP PRIVATE KEY JSON FILE> --target-bucket <GCP bucket name>

a. Replace **<backingstore\_name>** with the name of the backingstore.

- b. Replace <PATH TO GCP PRIVATE KEY JSON FILE> with a path to your GCP private key created for this purpose.
- c. Replace **<GCP bucket name>** with an existing GCP object storage bucket name. This argument tells Multicloud Object Gateway which bucket to use as a target bucket for its backing store, and subsequently, data storage and administration. The output will be similar to the following:

INFO[0001] Exists: NooBaa "noobaa"INFO[0002] Created: BackingStore "google-gcp"INFO[0002] Created: Secret "backing-store-google-cloud-storage-gcp"

You can also add storage resources using a YAML:

1. Create a secret with the credentials:

| apiVersion: v1                                                           |
|--------------------------------------------------------------------------|
| kind: Secret                                                             |
| metadata:                                                                |
| name: <backingstore-secret-name></backingstore-secret-name>              |
| type: Opaque                                                             |
| data:                                                                    |
| GoogleServiceAccountPrivateKeyJson: < GCP PRIVATE KEY ENCODED IN BASE64> |

- a. You must supply and encode your own GCP service account private key using Base64, and use the results in place of **<GCP PRIVATE KEY ENCODED IN BASE64>**.
- b. Replace <backingstore-secret-name> with a unique name.
- 2. Apply the following YAML for a specific backing store:

| apiVersion: noobaa.io/v1alpha1                              |
|-------------------------------------------------------------|
| kind: BackingStore                                          |
| metadata:                                                   |
| finalizers:                                                 |
| - noobaa.io/finalizer                                       |
| labels:                                                     |
| app: noobaa                                                 |
| name: bs                                                    |
| namespace: openshift-storage                                |
| spec:                                                       |
| googleCloudStorage:                                         |
| secret:                                                     |
| name: <backingstore-secret-name></backingstore-secret-name> |
| namespace: openshift-storage                                |
| targetBucket: <target bucket=""></target>                   |
| type: google-cloud-storage                                  |
|                                                             |

- Replace <target bucket> with an existing Google storage bucket. This argument tells Multicloud Object Gateway which bucket to use as a target bucket for its backing store, and subsequently, data storage and administration.
- Replace <backingstore-secret-name> with the name of the secret created in the previous step.

### 4.2.5. Creating a local Persistent Volume-backed backingstore

#### Prerequisites

• Download the Multicloud Object Gateway (MCG) command-line interface:

# subscription-manager repos --enable=rh-ocs-4-for-rhel-8-x86\_64-rpms
# yum install mcg

 Alternatively, you can install the mcg package from the OpenShift Container Storage RPMs found here https://access.redhat.com/downloads/content/547/ver=4/rhel---8/4/x86\_64/packages

#### Procedure

1. From the MCG command-line interface, run the following command:

noobaa backingstore create pv-pool <backingstore\_name> --num-volumes=<NUMBER OF VOLUMES> --pv-size-gb=<VOLUME SIZE> --storage-class=<LOCAL STORAGE CLASS>

- a. Replace <backingstore\_name> with the name of the backingstore.
- b. Replace **<NUMBER OF VOLUMES>** with the number of volumes you would like to create. Note that increasing the number of volumes scales up the storage.
- c. Replace **<VOLUME SIZE>** with the required size, in GB, of each volume
- Replace <LOCAL STORAGE CLASS> with the local storage class, recommended to use ocs-storagecluster-ceph-rbd The output will be similar to the following:

INFO[0001] Exists: NooBaa "noobaa" INFO[0002] Exists: BackingStore "local-mcg-storage"

You can also add storage resources using a YAML:

1. Apply the following YAML for a specific backing store:

```
apiVersion: noobaa.io/v1alpha1
kind: BackingStore
metadata:
finalizers:
- noobaa.io/finalizer
labels:
app: noobaa
name: <backingstore_name>
namespace: openshift-storage
spec:
pvPool:
numVolumes: <NUMBER OF VOLUMES>
resources:
requests:
```

storage: <VOLUME SIZE> storageClass: <LOCAL STORAGE CLASS> type: pv-pool

- a. Replace <backingstore\_name> with the name of the backingstore.
- b. Replace **<NUMBER OF VOLUMES>** with the number of volumes you would like to create. Note that increasing the number of volumes scales up the storage.
- c. Replace **<VOLUME SIZE>** with the required size, in GB, of each volume. Note that the letter G should remain.
- d. Replace **<LOCAL STORAGE CLASS>** with the local storage class, recommended to use ocs-storagecluster-ceph-rbd

## 4.3. CREATING AN S3 COMPATIBLE MULTICLOUD OBJECT GATEWAY BACKINGSTORE

The Multicloud Object Gateway can use any S3 compatible object storage as a backing store, for example, Red Hat Ceph Storage's RADOS Gateway (RGW). The following procedure shows how to create an S3 compatible Multicloud Object Gateway backing store for Red Hat Ceph Storage's RADOS Gateway. Note that when RGW is deployed, Openshift Container Storage operator creates an S3 compatible backingstore for Multicloud Object Gateway automatically.

#### Procedure

1. From the Multicloud Object Gateway (MCG) command-line interface, run the following NooBaa command:

noobaa backingstore create s3-compatible rgw-resource --access-key=<RGW ACCESS KEY> --secret-key=<RGW SECRET KEY> --target-bucket=<bucket-name> --endpoint=<RGW endpoint>

a. To get the **<RGW ACCESS KEY>** and **<RGW SECRET KEY>**, run the following command using your RGW user secret name:

oc get secret <RGW USER SECRET NAME> -o yaml -n openshift-storage

- b. Decode the access key ID and the access key from Base64 and keep them.
- c. Replace **<RGW USER ACCESS KEY>** and **<RGW USER SECRET ACCESS KEY>** with the appropriate, decoded data from the previous step.
- d. Replace **<bucket-name>** with an existing RGW bucket name. This argument tells Multicloud Object Gateway which bucket to use as a target bucket for its backing store, and subsequently, data storage and administration.
- e. To get the **<RGW endpoint>**, see Accessing the RADOS Object Gateway S3 endpoint . The output will be similar to the following:

INFO[0001]Exists: NooBaa "noobaa"INFO[0002]Created: BackingStore "rgw-resource"INFO[0002]Created: Secret "backing-store-secret-rgw-resource"

You can also create the backingstore using a YAML:

1. Create a **CephObjectStore** user. This also creates a secret containing the RGW credentials:

```
apiVersion: ceph.rook.io/v1
kind: CephObjectStoreUser
metadata:
name: <RGW-Username>
namespace: openshift-storage
spec:
store: ocs-storagecluster-cephobjectstore
displayName: "<Display-name>"
```

- a. Replace **<RGW-Username>** and **<Display-name>** with a unique username and display name.
- 2. Apply the following YAML for an S3-Compatible backing store:

| apiVersion: noobaa.io/v1alpha1                              |
|-------------------------------------------------------------|
| kind: BackingStore                                          |
| metadata:                                                   |
| finalizers:                                                 |
| - noobaa.io/finalizer                                       |
| labels:                                                     |
| app: noobaa                                                 |
| name: <backingstore-name></backingstore-name>               |
| namespace: openshift-storage                                |
| spec:                                                       |
| s3Compatible:                                               |
| endpoint: <rgw endpoint=""></rgw>                           |
| secret:                                                     |
| name: <backingstore-secret-name></backingstore-secret-name> |
| namespace: openshift-storage                                |
| signatureVersion: v4                                        |
| targetBucket: <rgw-bucket-name></rgw-bucket-name>           |
| type: s3-compatible                                         |
| type. se compatible                                         |

- a. Replace **<backingstore-secret-name>** with the name of the secret that was created with **CephObjectStore** in the previous step.
- b. Replace **<bucket-name>** with an existing RGW bucket name. This argument tells Multicloud Object Gateway which bucket to use as a target bucket for its backing store, and subsequently, data storage and administration.
- c. To get the **<RGW endpoint>**, see Accessing the RADOS Object Gateway S3 endpoint .

# 4.4. ADDING STORAGE RESOURCES FOR HYBRID AND MULTICLOUD USING THE USER INTERFACE

#### Procedure

 In your OpenShift Storage console, click Overview → Object Service → Multicloud Object Gateway link. 2. Select the **Resources** tab in the left, highlighted below. From the list that populates, select **Add Cloud Resource**.

| red hat:<br>NOOBAA | Res | Durces                                                                                                    |                                           | C                                           | admin@noobaa.io 😣  |
|--------------------|-----|----------------------------------------------------------------------------------------------------|-------------------------------------------|---------------------------------------------|--------------------|
|                    |     | Pools<br>No resources                                                                                                    | Cloud Storage<br>2 resources   2 services | Namespace Res<br>No resources               | iources            |
| <u>م</u>           |     | Construction of the second of the second of the secon | -                                         | it policy.                                  | Add Cloud Resource |
| 111                |     | State    Type                                                                                                    | Region    Connecte                        | ed Buckets 💠 Cloud Target Bucket 💠 Used Cap | acity By Noobaa 💠  |
| <i>8</i> 28        |     | ocobaa-test-bucket-for-ocp201907291921-11247_resource                                                                                                    | Not set 7 b                               | uckets noobaa-test-bucket-for               | 52MB               |
|                    |     | rgwnoobaa                                                                                                    | Not set 1 b                               | oucket noobaa                               | 860MB              |

3. Select Add new connection.

| NOOBAA   | Resources                                                                                                    |                                        |                                                                                                    |                                                                 | свђ                                       |        |
|----------|----------------------------------------------------------------------------------------------------|----------------------------------------|----------------------------------------------------------------------------------------------------|-----------------------------------------------------------------|-------------------------------------------|--------|
|          | Pools No resources                                                                                                    | Add Cloud R<br>Liter a function a pur- | Christ Streams<br>esource ×<br>allo cloud to serve as a Hoolias storage vecuror<br>Christe convection<br>Add new convection                                                                                                    | Namespace     Norresources                                      | e Resources                               | heaver |
| н ф<br>М | Claud resource terr for an Acure blob storage, 4405 to a<br>Sean 1 Spa = Resource Kane *           Image: Topic Topic Storage           Image: Topic Storage           Image: Topic Storage | Target                                 | Industried Sustaining accords     Industries     Industries     Industries     Industries     Industries     Industries     Industries     Industries     Industries     Industries     Industries     Industries     Industries     Industries     Industries     Industries     Industries     Industries | Doud Target Bucket 1 Un<br>resolute her flucken for<br>resolute | ed Capacity By Hoodess<br>52540<br>060640 |        |
|          |                                                                                                    |                                        | Garcel Create                                                                                                    |                                                                 |                                           |        |

4. Select the relevant native cloud provider or S3 compatible option and fill in the details.

| Pools<br>No resources                                                                                                    | Add Cloud C     | Connection                                                                    | x Namespace              | Resources               |
|----------------------------------------------------------------------------------------------------|-----------------|-------------------------------------------------------------------------------|--------------------------|-------------------------|
| Para Calut Strage Nam                                                                                                    | Convection Name | Connection 1                                                                  |                          |                         |
| Q. Fitter by name or equin                                                                                                    | Service:        | AW\$ 53                                                                       |                          | Add Doud Resource       |
| Cloud resource can be an Azura blob storage, AVS bu<br>Stars : Type : Assure there *<br>(*) the restaur and topical for each 19879 | Endpoint        | Altar Bila     Topustadu son endows net     Origin Claud     weenpoolgeps son | Cloud Target Rucket : co | ef Capacity By Norbes 1 |
| 🕑 📥 rger norden                                                                                                    | Access Key      | X3 V3 Compatible service     No deal edgest                                   | rechas                   | ROMO                    |
|                                                                                                    |                 | Canad Sa                                                                      |                          |                         |

5. Select the newly created connection and map it to the existing bucket.

| NOCBAA   | lescurces                                          |                         |                                                                                                    |                | (                                               | 0 D            | admingenesisado 🙆 |  |  |
|----------|----------------------------------------------------|-------------------------|----------------------------------------------------------------------------------------------------|----------------|-------------------------------------------------|----------------|-------------------|--|--|
| $\odot$  | 0.001                                              |                         |                                                                                                    |                | ~ .                                             |                |                   |  |  |
| 1        | He resources                                       | Add Cloud Re            | source                                                                                                    | ×              | No resources                                    | Nesources      |                   |  |  |
|          | Para Charlinge has                                 | Use a bucket from a put | le cloud to serve as a Nordhao storage resource                                                                             |                |                                                 |                |                   |  |  |
|          | Q Filer de name ar equir                           | Targel Canvectory       | noebaa-tembudiet/to-esp20190,. 🗸                                                                                            |                |                                                 | Add Doug Res   | NO.FCP            |  |  |
| 0        | Doud resource can be an Acure blob storage, AAS bu | Target Buchet           | Oncose thucket                                                                                                    |                |                                                 |                |                   |  |  |
| =        | State 1 Type 1 Annual Forme +                      |                         | Q. Search Ducket                                                                                                    |                | Cloud Target Bucket : Used Capacity By Restau : |                |                   |  |  |
| 4        | 🕑 🏚 realizes and busines for applit 1927 2         | Resource Name:          | nacitaa-qe-text                                                                                                    |                | nonbea test bucket for                          | 0040           |                   |  |  |
| <b>1</b> | 🕑 🌰 ryuroodaa                                      |                         | nacibaa-tesi backat far-oopiiti 1124.<br>nacibaa-tesi backat far-oopiiti 116179.<br>nacibaa-tesi backat far-oopiiti 116179. | i ir tijątieni | rookaa                                          | BOOMO          |                   |  |  |
|          |                                                    |                         | Earrel                                                                                                    | Create         |                                                 |                |                   |  |  |
| E C      |                                                    |                         |                                                                                                    |                |                                                 | 2 of 2 heres 1 | 45 x -            |  |  |

6. Repeat these steps to create as many backing stores as needed.

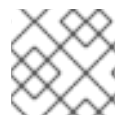

#### NOTE

Resources created in NooBaa UI cannot be used by OpenShift UI or MCG CLI.

### 4.5. CREATING A NEW BUCKET CLASS

Bucket class is a CRD representing a class of buckets that defines tiering policies and data placements for an Object Bucket Class (OBC).

Use this procedure to create a bucket class in OpenShift Container Storage.

#### Procedure

- Click Operators → Installed Operators from the left pane of the OpenShift Web Console to view the installed operators.
- 2. Click OpenShift Container Storage Operator.
- 3. On the OpenShift Container Storage Operator page, scroll right and click the Bucket Class tab.
- 4. Click Create Bucket Class.
- 5. On the Create new Bucket Class page, perform the following:
  - a. Enter a Bucket Class Name and click Next.
  - b. In Placement Policy, select **Tier 1 Policy Type**and click **Next**. You can choose either one of the options as per your requirements.
    - Spread allows spreading of the data across the chosen resources.
    - Mirror allows full duplication of the data across the chosen resources.
    - Click Add Tier to add another policy tier.

c. Select at least one Backing Store resource from the available list if you have selected Tier 1

 Policy Type as Spread and click Next. Alternatively, you can also create a new backing store.

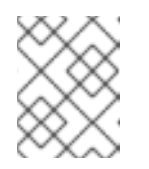

#### NOTE

You need to select atleast 2 backing stores when you select Policy Type as Mirror in previous step.

- d. Review and confirm Bucket Class settings.
- e. Click Create Bucket Class.

#### Verification steps

- 1. Click **Operators** → **Installed Operators**.
- 2. Click **OpenShift Container Storage** Operator.
- 3. Search for the new Bucket Class or click **Bucket Class** tab to view all the Bucket Classes.

### 4.6. EDITING A BUCKET CLASS

Use the following procedure to edit the bucket class components through the YAML file by clicking the **edit** button on the Openshift web console.

#### Prerequisites

• Administrator access to OpenShift.

#### Procedure

- 1. Log into the **OpenShift Web Console**.
- 2. Click **Operators**  $\rightarrow$  **Installed Operators**.
- 3. Click OpenShift Container Storage Operator.
- 4. On the OpenShift Container Storage Operator page, scroll right and click the **Bucket Class** tab.
- 5. Click on the action menu ( $\vdots$ ) next to the Bucket class you want to edit.
- 6. Click Edit Bucket Class.
- 7. You are redirected to the YAML file, make the required changes in this file and click Save.

## 4.7. EDITING BACKING STORES FOR BUCKET CLASS

Use the following procedure to edit an existing Multicloud Object Gateway bucket class to change the underlying backing stores used in a bucket class.

#### Prerequisites

• Administrator access to OpenShift Web Console.

- A bucket class.
- Backing stores.

#### Procedure

- 1. Click **Operators**  $\rightarrow$  Installed Operators to view the installed operators.
- 2. Click OpenShift Container Storage Operator.
- 3. Click the **Bucket Class** tab.
- 4. Click on the action menu (  $\vdots$  ) next to the Bucket class you want to edit.

| Workloads >              | Detail | s YAML                     | Subscription   | Events | All instances | Storage Cluster | Backing Store  | Bucket Cla | SS         |                   |                             |
|--------------------------|--------|----------------------------|----------------|--------|---------------|-----------------|----------------|------------|------------|-------------------|-----------------------------|
| Networking >             | Buck   | et Classe                  | es             |        |               |                 |                |            |            |                   | Create Bucket Class         |
| Storage 🗸                | Name   | <ul> <li>Search</li> </ul> | by name        |        |               |                 |                |            |            |                   |                             |
| Persistent Volumes       |        |                            |                |        |               |                 |                |            |            |                   |                             |
| Persistent Volume Claims | Name   | Ť                          |                | Kind   | I             |                 | Status 1       |            | Labels 🗍   | Last updated  🗍   |                             |
| Storage Classes          | NBC    | noobaa-defaul              | t-bucket-class | Bucke  | rtClass       |                 | Phase: 🕙 Ready |            | app=noobaa | 🛛 Jan 27, 1:18 pm | :                           |
| Volume Snapshots         | NBC    | test                       |                | Bucke  | tClass        |                 | Phase: Ready   |            | app=noobaa | 🛛 Jan 27, 1:19 pm | :                           |
| Volume Snapshot Classes  |        |                            |                |        |               |                 |                |            |            |                   | Edit Bucket Class Resources |
| VolumeSnapshotContents   |        |                            |                |        |               |                 |                |            |            |                   | Edit Bucket Class           |
| Object Buckets           |        |                            |                |        |               |                 |                |            |            |                   | Delete Bucket Class         |
| Object Bucket Claims     |        |                            |                |        |               |                 |                |            |            |                   |                             |
| Builds >                 | •      |                            |                |        |               |                 |                |            |            |                   |                             |
| Monitoring >             | >      |                            |                |        |               |                 |                |            |            |                   |                             |
| Compute >                | >      |                            |                |        |               |                 |                |            |            |                   |                             |
| User Management >        | > _    |                            |                |        |               |                 |                |            |            |                   |                             |

- 5. Click Edit Bucket Class Resources.
- 6. On the **Edit Bucket Class Resources** page, edit the bucket class resources either by adding a backing store to the bucket class or by removing a backing store from the bucket class. You can also edit bucket class resources created with one or two tiers and different placement policies.
  - To add a backing store to the bucket class, select the name of the backing store.
  - To remove a backing store from the bucket class, clear the name of the backing store.

| ĺ    |                                    | Installed Operators > | Resources represents a storage target to be used as the un<br>buckets.                                                     |                          |                         |                 |             |              |
|------|------------------------------------|-----------------------|----------------------------------------------------------------------------------------------------|--------------------------|-------------------------|-----------------|-------------|--------------|
|      | OperatorHub OperatorHub            |                       | -                                                                                                    |                          |                         |                 |             |              |
|      |                                    |                       | <ul> <li>Each backing store can be used for one tier at a time. Sele<br/>the second tier option and vise versa.</li> </ul> | cting a backing store in | one tier will remove th | e resource from |             |              |
|      |                                    | Overview YAM          | Tier 1- Backing Stores (Spread)                                                                                            |                          |                         |                 |             |              |
|      |                                    | All Instances         | Select at least 2 Resources resources *                                                                                    |                          |                         |                 |             |              |
|      |                                    | ▼ Filter ▼            | Name  Filter namespace stores by label                                                                                     |                          |                         |                 |             | Create New 👻 |
|      |                                    |                       | Name 🌡                                                                                                    | Target Bucket            | Туре                    | Region          |             |              |
|      |                                    | Name I                | ✓ (B) aws-s3-main                                                                                                    | my-aws                   | AWS-S3                  | Eu-east-la      | pdated      |              |
|      |                                    | 000 ocs-storage       | Bis bucket-main-azure                                                                                                    | bucket-main              | Azure Blob              | Us-east-1b      | y 26, 03:11 | :            |
|      |                                    |                       | Iss archive-bucket                                                                                                    | buck-1                   | S3 Compitable           | Us-east-1a      |             |              |
|      |                                    | ter mirroring-ck      | 2 Backing Stores selected                                                                                                  |                          |                         |                 | y 26, 03:11 | •            |
|      |                                    | 📧 aws-s3              | Tier 2- Backing Stores (Mirror)                                                                                            |                          |                         |                 | y 26, 03:11 | 1            |
|      |                                    |                       | Select at least 2 Resources resources *                                                                                    |                          |                         |                 | v 26 02·11  |              |
|      |                                    |                       | Name      Filter namespace stores by     label                                                                             |                          |                         |                 | , 20, 00.11 | •            |
|      |                                    | 📧 my-ns-bc            | Name 🌡                                                                                                    | Target Bucket            | Туре                    | Region          | g 14, 11:09 | i            |
|      |                                    |                       | es archive-bucket                                                                                                    | buck-1                   | S3 Compitable           | Us-east-1a      |             |              |
|      |                                    |                       | BS data-bucket                                                                                                    | bucket-main              | Azure Blob              | Us-east-1b      |             |              |
|      |                                    |                       | BS buck-2                                                                                                    | buck-1                   | S3 Compitable           | Us-east-1a      |             |              |
|      | Leave a comment<br>on this design! |                       | 2 Backing Stores selected                                                                                                  |                          |                         |                 |             |              |
| Menu | Handoff No comments                |                       | Save Cancel                                                                                                    |                          |                         |                 |             |              |

7. Click Save.

## **CHAPTER 5. MANAGING NAMESPACE BUCKETS**

Namespace buckets let you connect data repositories on different providers together, so you can interact with all of your data through a single unified view. Add the object bucket associated with each provider to the namespace bucket, and access your data through the namespace bucket to see all of your object buckets at once. This lets you write to your preferred storage provider while reading from multiple other storage providers, greatly reducing the cost of migrating to a new storage provider.

You can interact with objects in a namespace bucket using the S3 API. See S3 API endpoints for objects in namespace buckets for more information.

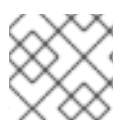

## NOTE

A namespace bucket can only be used if its write target is available and functional.

## 5.1. AMAZON S3 API ENDPOINTS FOR OBJECTS IN NAMESPACE BUCKETS

You can interact with objects in namespace buckets using the Amazon Simple Storage Service (S3) API.

Red Hat OpenShift Container Storage 4.6 onwards supports the following namespace bucket operations:

- ListObjectVersions
- ListObjects
- PutObject
- CopyObject
- ListParts
- CreateMultipartUpload
- CompleteMultipartUpload
- UploadPart
- UploadPartCopy
- AbortMultipartUpload
- GetObjectAcl
- GetObject
- HeadObject
- DeleteObject
- DeleteObjects

See the Amazon S3 API reference documentation for the most up-to-date information about these operations and how to use them.

#### Additional resources

- Amazon S3 REST API Reference
- Amazon S3 CLI Reference

## 5.2. ADDING A NAMESPACE BUCKET USING THE MULTICLOUD OBJECT GATEWAY CLI AND YAML

For more information about namespace buckets, see Managing namespace buckets.

Depending on the type of your deployment and whether you want to use YAML or the Multicloud Object Gateway CLI, choose one of the following procedures to add a namespace bucket:

- Adding an AWS S3 namespace bucket using YAML
- Adding an IBM COS namespace bucket using YAML
- Adding an AWS S3 namespace bucket using the Multicloud Object Gateway CLI
- Adding an IBM COS namespace bucket using the Multicloud Object Gateway CLI

#### 5.2.1. Adding an AWS S3 namespace bucket using YAML

#### Prerequisites

- A running OpenShift Container Storage Platform
- Access to the Multicloud Object Gateway, see Chapter 2, Accessing the Multicloud Object Gateway with your applications

#### Procedure

1. Create a secret with the credentials:

```
apiVersion: v1
kind: Secret
metadata:
name: <namespacestore-secret-name>
type: Opaque
data:
AWS_ACCESS_KEY_ID: <AWS ACCESS KEY ID ENCODED IN BASE64>
AWS_SECRET_ACCESS_KEY: <AWS SECRET ACCESS KEY ENCODED IN BASE64>
```

- a. You must supply and encode your own AWS access key ID and secret access key using Base64, and use the results in place of <AWS ACCESS KEY ID ENCODED IN BASE64> and <AWS SECRET ACCESS KEY ENCODED IN BASE64>. ii. Replace
   <a href="mailto:namespacestore-secret-name">namespacestore-secret-name></a> with a unique name.
- Create a NamespaceStore resource using OpenShift Custom Resource Definitions (CRDs). A NamespaceStore represents underlying storage to be used as a read or write target for the data in the Multicloud Object Gateway namespace buckets. To create a NamespaceStore resource, apply the following YAML:

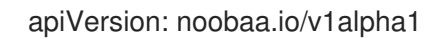

| kind: NamespaceStore<br>metadata:                               |
|-----------------------------------------------------------------|
| finalizers:                                                     |
| - noobaa.io/finalizer                                           |
| labels:                                                         |
| app: noobaa                                                     |
| name: mybucketnamespace                                         |
| namespace: k8snamespace                                         |
| spec:                                                           |
| awsS3:                                                          |
| secret:                                                         |
| name: <namespacestore-secret-name></namespacestore-secret-name> |
| namespace: k8snamespace                                         |
| targetBucket: awsdatalake                                       |
| type: aws-s3                                                    |

- a. Replace <**namespacestore-secret-name>** with with the secret created in step 1.
- 3. Create a namespace bucket class that defines a namespace policy for the namespace buckets. The namespace policy requires a type of either **single** or **multi**.
  - A namespace policy of type **single** requires the following configuration:

| apiVersion: noobaa.io/v1alpha1            |
|-------------------------------------------|
| KIND: BUCKEtClass                         |
| metadata:                                 |
| labels:                                   |
| app: noobaa                               |
| name: <my-bucket-class></my-bucket-class> |
| namespace: openshift-storage              |
| spec:                                     |
| namespacePolicy:                          |
| type:                                     |
| single:                                   |
| resource: <resource></resource>           |

Replace **<my-bucket-class>** with a unique namespace bucket class name.

Replace **<resource>** with a single namespace-store that will define the read and write target of the namespace bucket.

• A namespace policy of type **multi** requires the following configuration:

| apiVersion: noobaa.io/v1alpha1<br>kind: BucketClass |
|-----------------------------------------------------|
| metadata:                                           |
| labels:                                             |
| app: noobaa                                         |
| name: <my-bucket-class></my-bucket-class>           |
| namespace: openshift-storage                        |
| spec:                                               |
| namespacePolicy:                                    |
| type: Multi                                         |
| multi:                                              |
| writeResource: <write-resource></write-resource>    |
|                                                     |
readResources:

- <read-resources>
- <read-resources>

Replace **<my-bucket-class>** with a unique bucket class name.

Replace **write-resource** with a single namespace-store that will define the write target of the namespace bucket.

Replace **<read-resources** with a list of namespace-stores that will define the read targets of the namespace bucket.

4. Apply the following YAML to create a bucket using an Object Bucket Class (OBC) resource that uses the bucket class defined in step 2.

| apiVersion: objectbucket.io/v1alpha1             |
|--------------------------------------------------|
| kind: ObjectBucketClaim                          |
| metadata:                                        |
| name: my-bucket-claim                            |
| namespace: my-app                                |
| spec:                                            |
| generateBucketName: my-bucket                    |
| storageClassName: noobaa.noobaa.io               |
| additionalConfig:                                |
| bucketclass: <my-bucket-class></my-bucket-class> |

a. Replace **<my-bucket-class>** with the bucket class created in the previous step.

Once the OBC is provisioned by the operator, a bucket is created in the Multicloud Object Gateway, and the operator creates a Secret and ConfigMap with the same name of the OBC on the same namespace of the OBC.

#### 5.2.2. Adding an IBM COS namespace bucket using YAML

#### Prerequisites

- A running OpenShift Container Storage Platform
- Access to the Multicloud Object Gateway, see Chapter 2, Accessing the Multicloud Object Gateway with your applications

#### Procedure

1. Create a secret with the credentials:

| apiVersion: v1<br>kind: Secret<br>metadata:                                                 |
|---------------------------------------------------------------------------------------------|
| name: <namespacestore-secret-name></namespacestore-secret-name>                             |
| type: Opaque                                                                                |
| data:                                                                                       |
| IBM_COS_ACCESS_KEY_ID: <ibm access="" base64="" cos="" encoded="" id="" in="" key=""></ibm> |
| IBM_COS_SECRET_ACCESS_KEY: < IBM COS SECRET ACCESS KEY ENCODED IN                           |
| BASE64>                                                                                     |

- a. You must supply and encode your own IBM COS access key ID and secret access key using Base64, and use the results in place of <IBM COS ACCESS KEY ID ENCODED IN BASE64> and `<IBM COS SECRET ACCESS KEY ENCODED IN BASE64>.
- b. Replace **<namespacestore-secret-name>** with a unique name.
- 2. Create a NamespaceStore resource using OpenShift Custom Resource Definitions (CRDs). A NamespaceStore represents underlying storage to be used as a read or write target for the data in the Multicloud Object Gateway namespace buckets. To create a NamespaceStore resource, apply the following YAML:

apiVersion: noobaa.io/v1alpha1 kind: NamespaceStore metadata: finalizers: - noobaa.io/finalizer labels: app: noobaa name: bs namespace: k8snamespace spec: s3Compatible: endpoint: <IBM COS ENDPOINT> secret: name: <namespacestore-secret-name> namespace: openshift-storage signatureVersion: v2 targetBucket: BUCKET type: ibm-cos

- a. Replace **<IBM COS ENDPOINT>** with the appropriate IBM COS endpoint.
- b. Replace <namespacestore-secret-name> with the secret created in step 1.
- 3. Create a namespace bucket class that defines a namespace policy for the namespace buckets. The namespace policy requires a type of either **single** or **multi**.
  - A namespace policy of type **single** requires the following configuration:

| apiVersion: noobaa.io/v1alpha1            |
|-------------------------------------------|
| kind: BucketClass                         |
| metadata:                                 |
| labels:                                   |
| app: noobaa                               |
| name: <my-bucket-class></my-bucket-class> |
| namespace: openshift-storage              |
| spec:                                     |
| namespacePolicy:                          |
| type:                                     |
| single:                                   |
| resource: <resource></resource>           |

Replace <my-bucket-class> with a unique namespace bucket class name.

Replace **<resource>** with a single namespace-store that will define the read and write target of the namespace bucket.

• A namespace policy of type **multi** requires the following configuration:

```
apiVersion: noobaa.io/v1alpha1
kind: BucketClass
metadata:
labels:
app: noobaa
name: <my-bucket-class>
namespace: openshift-storage
spec:
namespacePolicy:
type: Multi
multi:
writeResource: <write-resource>
readResources:
- <read-resources>
- <read-resources>
```

Replace <my-bucket-class> with a unique bucket class name.

Replace **write-resource** with a single namespace-store that will define the write target of the namespace bucket.

Replace **<read-resources** with a list of namespace-stores that will define the read targets of the namespace bucket.

4. Apply the following YAML to create a bucket using an Object Bucket Class (OBC) resource that uses the bucket class defined in step 2.

| apiVersion: objectbucket.io/v1alpha1             |
|--------------------------------------------------|
| kind: ObjectBucketClaim                          |
| metadata:                                        |
| name: my-bucket-claim                            |
| namespace: my-app                                |
| spec:                                            |
| generateBucketName: my-bucket                    |
| storageClassName: noobaa.noobaa.io               |
| additionalConfig:                                |
| bucketclass: <my-bucket-class></my-bucket-class> |

a. Replace **<my-bucket-class>** with the bucket class created in the previous step.

Once the OBC is provisioned by the operator, a bucket is created in the Multicloud Object Gateway, and the operator creates a Secret and ConfigMap with the same name of the OBC on the same namespace of the OBC.

## 5.2.3. Adding an AWS S3 namespace bucket using the Multicloud Object Gateway CLI

#### Prerequisites

- A running OpenShift Container Storage Platform
- Access to the Multicloud Object Gateway, see Chapter 2, Accessing the Multicloud Object Gateway with your applications

• Download the Multicloud Object Gateway command-line interface:

# subscription-manager repos --enable=rh-ocs-4-for-rhel-8-x86\_64-rpms
# yum install mcg

Alternatively, you can install the mcg package from the OpenShift Container Storage RPMs found here https://access.redhat.com/downloads/content/547/ver=4/rhel---8/4/x86\_64/package.

#### Procedure

 Create a NamespaceStore resource. A NamespaceStore represents an underlying storage to be used as a read or write target for the data in Multicloud Object Gateway namespace buckets. From the MCG command-line interface, run the following command:

noobaa namespacestore create aws-s3 <namespacestore> --access-key <AWS ACCESS KEY> --secret-key <AWS SECRET ACCESS KEY> --target-bucket <bucket-name> -n openshift-storage

- a. Replace <namespacestore> with the name of the NamespaceStore.
- b. Replace **<AWS ACCESS KEY>** and **<AWS SECRET ACCESS KEY>** with an AWS access key ID and secret access key you created for this purpose.
- c. Replace **<bucket-name>** with an existing AWS bucket name. This argument tells Multicloud Object Gateway which bucket to use as a target bucket for its backing store, and subsequently, data storage and administration.
- 2. Create a namespace bucket class that defines a namespace policy for the namespace buckets. The namespace policy requires a type of either **single** or **multi**.
  - Run the following command to create a namespace bucket class with a namespace policy of type **single**:

noobaa bucketclass create namespace-bucketclass single <my-bucket-class> --resource <resource> -n openshift-storage

Replace **<my-bucket-class>** with a unique bucket class name.

Replace **<resource>** with a single namespace-store that will define the read and write target of the namespace bucket.

 Run the following command to create a namespace bucket class with a namespace policy of type multi:

noobaa bucketclass create namespace-bucketclass multi <my-bucket-class> --writeresource <write-resource> --read-resources <read-resources> -n openshift-storage

Replace **<my-bucket-class>** with a unique bucket class name.

Replace **write-resource** with a single namespace-store that will define the write target of the namespace bucket.

Replace **<read-resources** with a list of namespace-stores separated by commas that will define the read targets of the namespace bucket.

3. Run the following command to create a bucket using an Object Bucket Class (OBC) resource that uses the bucket class defined in step 2.

noobaa obc create my-bucket-claim -n openshift-storage --app-namespace my-app -bucketclass <custom-bucket-class>

a. Replace **<custom-bucket-class>** with the name of the bucket class created in step 2.

Once the OBC is provisioned by the operator, a bucket is created in the Multicloud Object Gateway, and the operator creates a Secret and ConfigMap with the same name of the OBC on the same namespace of the OBC.

## 5.2.4. Adding an IBM COS namespace bucket using the Multicloud Object Gateway CLI

#### Prerequisites

- A running OpenShift Container Storage Platform
- Access to the Multicloud Object Gateway, see Chapter 2, Accessing the Multicloud Object Gateway with your applications
- Download the Multicloud Object Gateway command-line interface:

# subscription-manager repos --enable=rh-ocs-4-for-rhel-8-x86\_64-rpms
# yum install mcg

Alternatively, you can install the mcg package from the OpenShift Container Storage RPMs found here https://access.redhat.com/downloads/content/547/ver=4/rhel---8/4/x86\_64/package.

#### Procedure

 Create a NamespaceStore resource. A NamespaceStore represents an underlying storage to be used as a read or write target for the data in Multicloud Object Gateway namespace buckets. From the MCG command-line interface, run the following command:

noobaa namespacestore create ibm-cos <namespacestore> --endpoint <IBM COS ENDPOINT> --access-key <IBM ACCESS KEY> --secret-key <IBM SECRET ACCESS KEY> --target-bucket <bucket-name> -n openshift-storage

- a. Replace <namespacestore> with the name of the NamespaceStore.
- b. Replace <IBM ACCESS KEY>, <IBM SECRET ACCESS KEY>, <IBM COS ENDPOINT> with an IBM access key ID, secret access key and the appropriate regional endpoint that corresponds to the location of the existing IBM bucket.
- c. Replace **<bucket-name>** with an existing IBM bucket name. This argument tells Multicloud Object Gateway which bucket to use as a target bucket for its backing store, and subsequently, data storage and administration.
- 2. Create a namespace bucket class that defines a namespace policy for the namespace buckets. The namespace policy requires a type of either **single** or **multi**.

• Run the following command to create a namespace bucket class with a namespace policy of type **single**:

noobaa bucketclass create namespace-bucketclass single <my-bucket-class> --resource <resource> -n openshift-storage

Replace **<my-bucket-class>** with a unique bucket class name.

Replace **<resource>** with a single namespace-store that will define the read and write target of the namespace bucket.

• Run the following command to create a namespace bucket class with a namespace policy of type **multi**:

noobaa bucketclass create namespace-bucketclass multi <my-bucket-class> --writeresource <write-resource> --read-resources <read-resources> -n openshift-storage

Replace <my-bucket-class> with a unique bucket class name.

Replace **write-resource** with a single namespace-store that will define the write target of the namespace bucket.

Replace **<read-resources** with a list of namespace-stores separated by commas that will define the read targets of the namespace bucket.

3. Run the following command to create a bucket using an Object Bucket Class (OBC) resource that uses the bucket class defined in step 2.

noobaa obc create my-bucket-claim -n openshift-storage --app-namespace my-app -bucketclass <custom-bucket-class>

a. Replace **<custom-bucket-class>** with the name of the bucket class created in step 2.

Once the OBC is provisioned by the operator, a bucket is created in the Multicloud Object Gateway, and the operator creates a Secret and ConfigMap with the same name of the OBC on the same namespace of the OBC.

## CHAPTER 6. MIRRORING DATA FOR HYBRID AND MULTICLOUD BUCKETS

The Multicloud Object Gateway (MCG) simplifies the process of spanning data across cloud provider and clusters.

#### Prerequisites

• You must first add a backing storage that can be used by the MCG, see Chapter 4, Adding storage resources for hybrid or Multicloud.

Then you create a bucket class that reflects the data management policy, mirroring.

#### Procedure

You can set up mirroring data three ways:

- Section 6.1, "Creating bucket classes to mirror data using the MCG command-line-interface"
- Section 6.2, "Creating bucket classes to mirror data using a YAML"
- Section 6.3, "Configuring buckets to mirror data using the user interface"

## 6.1. CREATING BUCKET CLASSES TO MIRROR DATA USING THE MCG COMMAND-LINE-INTERFACE

1. From the MCG command-line interface, run the following command to create a bucket class with a mirroring policy:

\$ noobaa bucketclass create placement-bucketclass mirror-to-aws --backingstores=azureresource,aws-resource --placement Mirror

2. Set the newly created bucket class to a new bucket claim, generating a new bucket that will be mirrored between two locations:

\$ noobaa obc create mirrored-bucket --bucketclass=mirror-to-aws

## 6.2. CREATING BUCKET CLASSES TO MIRROR DATA USING A YAML

1. Apply the following YAML.

| apiVersion: noobaa.io/v1alpha1<br>kind: BucketClass |
|-----------------------------------------------------|
|                                                     |
| metadata:                                           |
| labels:                                             |
| app: noobaa                                         |
| name: <bucket-class-name></bucket-class-name>       |
| namespace: openshift-storage                        |
| spec:                                               |
| placementPolicy:                                    |
| tiers:                                              |
| <ul> <li>backingStores:</li> </ul>                  |

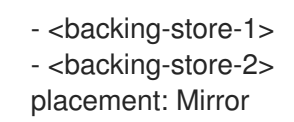

2. Add the following lines to your standard Object Bucket Claim (OBC):

additionalConfig: bucketclass: mirror-to-aws

For more information about OBCs, see Chapter 8, Object Bucket Claim.

## 6.3. CONFIGURING BUCKETS TO MIRROR DATA USING THE USER INTERFACE

- In your OpenShift Storage console, Click Overview → Object Service → Multicloud Object Gateway link.
- 2. On the NooBaa page, click the **buckets** icon on the left side. You will see a list of your buckets:

| Red Hat Buckets |                                                     | C 🔅 🗹 🗘 kubeadmin                                                                                               | 0 |
|-----------------|-----------------------------------------------------|----------------------------------------------------------------------------------------------------|---|
|                 | Object Buckets 4 Namespace Buckets                  | 0 Data Written on Buckets 0 bytes                                                                               |   |
| Buckets         | Number of Objects 0 Number of Reads/Writ            | tes 0/0 Data Reduction Savings O 0 bytes (0%)                                                                   |   |
|                 | Object Buckets Namespace Buckets                    |                                                                                                    |   |
| 8<br>           | O Object count and usage last updated 2 minutes ago | Connect Application Create Bucket                                                                               |   |
| 8               | State 🗄 Bucket Name 🗧                               | Objects         Resiliency Policy         Resources In Tiers         Versioning         Used Capacity         O |   |
| <b>E</b>        | bucket1                                             | 0 Replication (1 copies) 1 Tier, 1 Resource Disabled 0 bytes of 111G8                                           |   |
|                 | Jucket2                                             | 0 Replication (1 copies) 1 Tier, 1 Resource Disabled Obytes of 111G8                                            |   |
|                 | Jucket3                                             | 0 Replication (1 copies) 1 Tier, 1 Resource Disabled 0 bytes of 111 GB                                          |   |
|                 | first.bucket                                        | 0 Replication (1 copies) 1 Tier, 1 Resource Disabled Obytes of 111G8                                            |   |
|                 |                                                     |                                                                                                    |   |

3. Click the bucket you want to update.

#### 4. Click Edit Tier 1 Resources:

| Red Hat Buckets > Data Buck | æts > bucket1                                   |                                               |                               |                                                                |                                                                            |   |                                | C © I                | Q | kube:admin | 9 |
|-----------------------------|-------------------------------------------------|-----------------------------------------------|-------------------------------|----------------------------------------------------------------|----------------------------------------------------------------------------|---|--------------------------------|----------------------|---|------------|---|
|                             | Healthy                                         |                                               |                               | Storage Availability Used Data Available According to Policies | <ul> <li>Updated: 2 minutes ago</li> <li>0 bytes</li> <li>111GB</li> </ul> |   | No Data<br>Data Optimization ⑦ |                      |   |            |   |
|                             | Resources:                                      |                                               | 1 tier, 1 resource            | 0                                                              | 111GB                                                                      | 0 | No Usage<br>Raw Usage 🕥        |                      |   |            |   |
| <u>(*)</u>                  | Resources & Tiers                               | Bucket Policies                               | Objects                       | Triggers                                                       |                                                                            |   |                                |                      |   |            |   |
| ස<br>ස                      | Bucket Resources &<br>In order to store data or | Tiering Managemen<br>h this bucket, resources | t<br>and tiering policies sho | uld be added.                                                  |                                                                            |   |                                | Add Tie              | r |            |   |
| <b>6</b>                    | O Tier 1<br>Policy Type: Spre                   | ad   Pools: 0   Cloud                         | Resources: 1   Availabl       | e Capacity: 111GB of 111GB                                     |                                                                            |   | E                              | dit Tier 1 Resources | > |            |   |
|                             |                                                 |                                               |                               |                                                                |                                                                            |   |                                |                      |   |            |   |

 Select Mirror and check the relevant resources you want to use for this bucket. In the following example, the data between noobaa-default-backing-store which is on RGW and AWSbackingstore which is on AWS is mirrored:

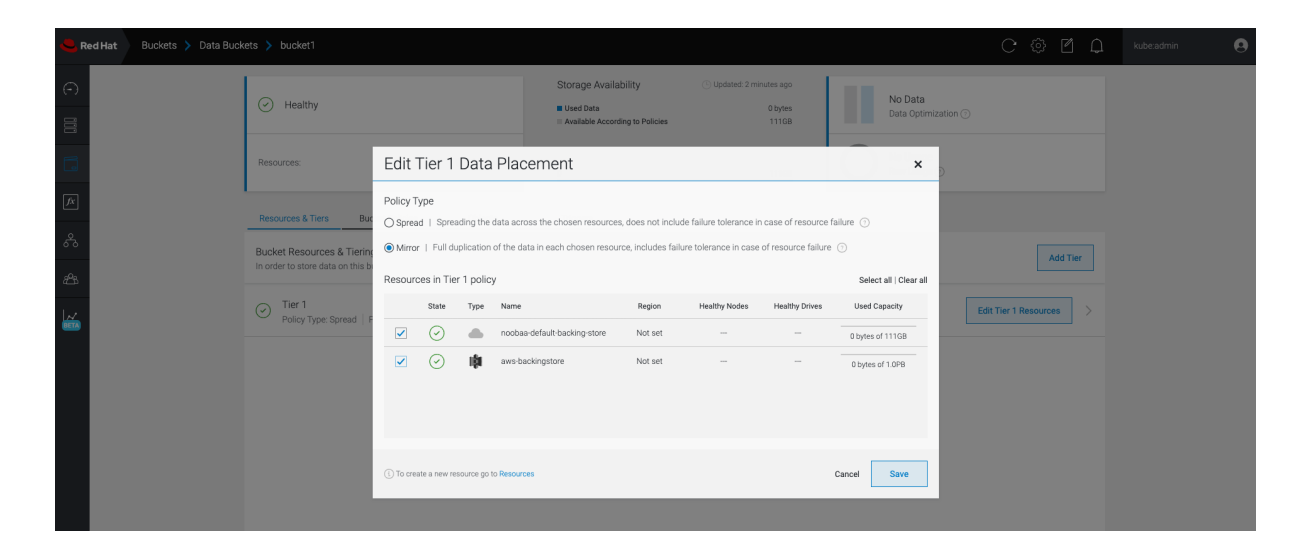

6. Click Save.

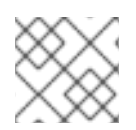

#### NOTE

Resources created in NooBaa UI cannot be used by OpenShift UI or MCG CLI.

## CHAPTER 7. BUCKET POLICIES IN THE MULTICLOUD OBJECT GATEWAY

OpenShift Container Storage supports AWS S3 bucket policies. Bucket policies allow you to grant users access permissions for buckets and the objects in them.

## 7.1. ABOUT BUCKET POLICIES

Bucket policies are an access policy option available for you to grant permission to your AWS S3 buckets and objects. Bucket policies use JSON-based access policy language. For more information about access policy language, see AWS Access Policy Language Overview.

## 7.2. USING BUCKET POLICIES

#### Prerequisites

- A running OpenShift Container Storage Platform
- Access to the Multicloud Object Gateway, see Chapter 2, Accessing the Multicloud Object Gateway with your applications

#### Procedure

To use bucket policies in the Multicloud Object Gateway:

1. Create the bucket policy in JSON format. See the following example:

```
"Version": "NewVersion",
"Statement": [
  {
     "Sid": "Example",
     "Effect": "Allow",
     "Principal": [
          "john.doe@example.com"
     Ι,
     "Action": [
        "s3:GetObject"
     ],
     "Resource": [
        "arn:aws:s3:::john_bucket"
     1
  }
]
```

There are many available elements for bucket policies with regard to access permissions.

For details on these elements and examples of how they can be used to control the access permissions, see AWS Access Policy Language Overview .

For more examples of bucket policies, see AWS Bucket Policy Examples .

Instructions for creating S3 users can be found in Section 7.3, "Creating an AWS S3 user in the Multicloud Object Gateway".

2. Using AWS S3 client, use the **put-bucket-policy** command to apply the bucket policy to your S3 bucket:

# aws --endpoint ENDPOINT --no-verify-ssl s3api put-bucket-policy --bucket MyBucket -policy BucketPolicy

Replace **ENDPOINT** with the S3 endpoint

Replace **MyBucket** with the bucket to set the policy on

Replace **BucketPolicy** with the bucket policy JSON file

Add --no-verify-ssl if you are using the default self signed certificates

For example:

# aws --endpoint https://s3-openshift-storage.apps.gogo44.noobaa.org --no-verify-ssl s3api put-bucket-policy -bucket MyBucket --policy file://BucketPolicy

For more information on the **put-bucket-policy** command, see the AWS CLI Command Reference for put-bucket-policy.

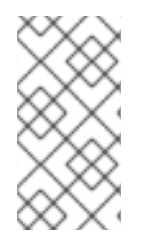

#### NOTE

The principal element specifies the user that is allowed or denied access to a resource, such as a bucket. Currently, Only NooBaa accounts can be used as principals. In the case of object bucket claims, NooBaa automatically create an account **obc-account. <generated bucket name>@noobaa.io**.

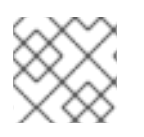

#### NOTE

Bucket policy conditions are not supported.

# 7.3. CREATING AN AWS S3 USER IN THE MULTICLOUD OBJECT GATEWAY

#### Prerequisites

- A running OpenShift Container Storage Platform
- Access to the Multicloud Object Gateway, see Chapter 2, Accessing the Multicloud Object Gateway with your applications

#### Procedure

 In your OpenShift Storage console, navigate to Overview → Object Service → select the Multicloud Object Gateway link:

| Red Hat<br>OpenShift<br>Container Pla | atform   |                                                          |                                                                                                    | 🗰 🌲 3 🗿 🥚 kubesadmin 🗸                   |
|---------------------------------------|----------|----------------------------------------------------------|----------------------------------------------------------------------------------------------------|------------------------------------------|
| C Administrator                       | •        | Overview                                                 | You are logged in as a temporary administrative user. Update the <u>cluster Okuth configuration</u> to allow others to log in. | 🗣 Quick start available 🛛 🗶              |
|                                       | ~        |                                                          |                                                                                                    |                                          |
| Overview                              |          | Cluster Persistent Storage Object Service                |                                                                                                    |                                          |
|                                       |          | Details                                                  | Status                                                                                                    | Activity                                 |
| Explore                               |          | Service Name<br>OpenShift Container Storage              | Object Service       Object Service     Object Service                                                                         | Ongoing There are no ongoing activities. |
| Operators                             | ,        | System Name<br>Multicloud Object Gateway (2)<br>Provider | Capacity breakdown Projects •                                                                                                  | Recent Events                            |
| Workloads                             | •        | AWS<br>Version                                           | Not enough usage data                                                                                                    | There are no recent events.              |
| Networking                            | >        | ocs-operator.v4.6.0                                      |                                                                                                    |                                          |
| Storage                               | >        | Storage Efficiency                                       | Performance VO Operations •                                                                                                    |                                          |
| Builds                                | •        | Compression ratio Not available @                        | I/O Operations count                                                                                                    |                                          |
| Monitoring                            | >        | Savings Not available @                                  |                                                                                                    |                                          |
| Compute                               | >        | Buckets                                                  | 50 45                                                                                                    |                                          |
| User Management                       | <b>`</b> | 1 NooBaa Bucket<br>0 Objects                             | 40                                                                                                    |                                          |
| Administration                        | · ·      | 0 Object Buckets                                         | 30                                                                                                    |                                          |
|                                       |          | 0 Object Bucket Claims                                   | 25                                                                                                    |                                          |
|                                       |          | Resource Providers @                                     | 15                                                                                                    |                                          |
|                                       |          | 1AWS                                                     | 10<br>5                                                                                                    |                                          |
|                                       |          |                                                          | AWS                                                                                                    |                                          |
|                                       |          |                                                          | Total Reads 42 Total Writes 42                                                                                                 |                                          |

2. Under the Accounts tab, click Create Account

| RED HAT" Accounts |                           |               | C                            | e 🖒    |
|-------------------|---------------------------|---------------|------------------------------|--------|
| 0                 | Accounts                  |               |                              |        |
|                   | Q Filter by account name  |               | Create A                     | ccount |
| G                 | Account Name 🗢            | Access Type 🔅 | Default Resource 💠           |        |
| [fx]              | admin@noobaa.io           | Administator  | noobaa-default-backing-store |        |
| 2                 | kuberadmin (Current user) | Administator  | noobaa-default-backing-store |        |
|                   |                           |               |                              |        |
| <i>t</i>          |                           |               |                              |        |
| <b>*</b>          |                           |               |                              |        |

3. Select S3 Access Only, provide the Account Name, for example, john.doe@example.com. Click Next:

| Create Account | ×                                                                                                    |
|----------------|----------------------------------------------------------------------------------------------------|
| <b>1</b> A     | ccount Details 2 S3 Access                                                                                                    |
| Access Type:   | <ul> <li>Administrator</li> <li>Enabling administrative access will generate a password that allows login to NooBaa management console as a system admin</li> <li>S3 Access Only</li> <li>Granting S3 access will allow this account to connect S3 client applications by generating security credentials (key set).</li> </ul> |
| Account Name:  | john.doe@example.com<br>3 - 32 characters                                                                                                    |
|                | Cancel Next                                                                                                    |

4. Select S3 default placement, for example, noobaa-default-backing-store. Select Buckets Permissions. A specific bucket or all buckets can be selected. Click Create:

| Create Account               | ×                              |
|------------------------------|--------------------------------|
| Act                          | count Details 2 S3 Access      |
| S3 default placement: 🧿      | noobaa-default-backing-store 🗸 |
| Buckets Permissions:         | All buckets selected           |
|                              | Include any future buckets     |
| Allow new bucket creation: ⑦ | Enabled                        |
|                              |                                |
|                              |                                |
|                              | Previous Create                |

## CHAPTER 8. OBJECT BUCKET CLAIM

An Object Bucket Claim can be used to request an S3 compatible bucket backend for your workloads.

You can create an Object Bucket Claim three ways:

- Section 8.1, "Dynamic Object Bucket Claim"
- Section 8.2, "Creating an Object Bucket Claim using the command line interface"
- Section 8.3, "Creating an Object Bucket Claim using the OpenShift Web Console"

An object bucket claim creates a new bucket and an application account in NooBaa with permissions to the bucket, including a new access key and secret access key. The application account is allowed to access only a single bucket and can't create new buckets by default.

## 8.1. DYNAMIC OBJECT BUCKET CLAIM

Similar to Persistent Volumes, you can add the details of the Object Bucket claim to your application's YAML, and get the object service endpoint, access key, and secret access key available in a configuration map and secret. It is easy to read this information dynamically into environment variables of your application.

#### Procedure

1. Add the following lines to your application YAML:

| apiVersion: objectbucket.io/v1alpha1                    |
|---------------------------------------------------------|
| kind: ObjectBucketClaim                                 |
| metadata:                                               |
| name: <obc-name></obc-name>                             |
| spec:                                                   |
| generateBucketName: <obc-bucket-name></obc-bucket-name> |
| storageClassName: openshift-storage.noobaa.io           |

These lines are the Object Bucket Claim itself.

- a. Replace **<obc-name>** with the a unique Object Bucket Claim name.
- b. Replace **<obc-bucket-name>** with a unique bucket name for your Object Bucket Claim.
- 2. You can add more lines to the YAML file to automate the use of the Object Bucket Claim. The example below is the mapping between the bucket claim result, which is a configuration map with data and a secret with the credentials. This specific job will claim the Object Bucket from NooBaa, which will create a bucket and an account.

- image: <your application image> name: test env: - name: BUCKET\_NAME valueFrom: configMapKeyRef: name: <obc-name> key: BUCKET\_NAME - name: BUCKET HOST valueFrom: configMapKeyRef: name: <obc-name> key: BUCKET\_HOST name: BUCKET\_PORT valueFrom: configMapKeyRef: name: <obc-name> key: BUCKET\_PORT - name: AWS\_ACCESS\_KEY\_ID valueFrom: secretKeyRef: name: <obc-name> key: AWS\_ACCESS\_KEY\_ID - name: AWS\_SECRET\_ACCESS\_KEY valueFrom: secretKeyRef: name: <obc-name> key: AWS\_SECRET\_ACCESS\_KEY
- a. Replace all instances of <obc-name> with your Object Bucket Claim name.
- b. Replace <your application image> with your application image.
- 3. Apply the updated YAML file:

# oc apply -f <yaml.file>

- a. Replace <**yaml.file>** with the name of your YAML file.
- 4. To view the new configuration map, run the following:

# oc get cm <obc-name>

- Replace **obc-name** with the name of your Object Bucket Claim.
   You can expect the following environment variables in the output:
  - **BUCKET\_HOST** Endpoint to use in the application
  - BUCKET\_PORT The port available for the application
    - The port is related to the BUCKET\_HOST. For example, if the BUCKET\_HOST is https://my.example.com, and the BUCKET\_PORT is 443, the endpoint for the object service would be https://my.example.com:443.
  - BUCKET\_NAME Requested or generated bucket name

- AWS\_ACCESS\_KEY\_ID Access key that is part of the credentials
- AWS\_SECRET\_ACCESS\_KEY Secret access key that is part of the credentials

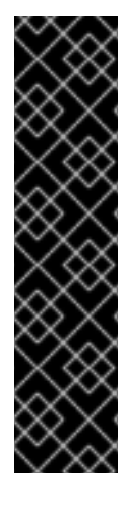

#### IMPORTANT

Retrieve the **AWS\_ACCESS\_KEY\_ID** and **AWS\_SECRET\_ACCESS\_KEY**. The names are used so that it is compatible with the AWS S3 API. You need to specify the keys while performing S3 operations, especially when you read, write or list from the Multicloud Object Gateway (MCG) bucket. The keys are encoded in Base64. Decode the keys before using them.

# oc get secret <obc\_name> -o yaml

#### <obc\_name>

Specify the name of the object bucket claim.

# 8.2. CREATING AN OBJECT BUCKET CLAIM USING THE COMMAND LINE INTERFACE

When creating an Object Bucket Claim using the command-line interface, you get a configuration map and a Secret that together contain all the information your application needs to use the object storage service.

#### Prerequisites

• Download the MCG command-line interface:

# subscription-manager repos --enable=rh-ocs-4-for-rhel-8-x86\_64-rpms
# yum install mcg

#### Procedure

1. Use the command-line interface to generate the details of a new bucket and credentials. Run the following command:

# noobaa obc create <obc-name> -n openshift-storage

Replace **<obc-name>** with a unique Object Bucket Claim name, for example, **myappobc**.

Additionally, you can use the **--app-namespace** option to specify the namespace where the Object Bucket Claim configuration map and secret will be created, for example, **myapp-namespace**.

Example output:

INFO[0001] Created: ObjectBucketClaim "test21obc"

The MCG command-line-interface has created the necessary configuration and has informed OpenShift about the new OBC.

2. Run the following command to view the Object Bucket Claim:

# oc get obc -n openshift-storage

Example output:

NAME STORAGE-CLASS PHASE AGE test21obc openshift-storage.noobaa.io Bound 38s

3. Run the following command to view the YAML file for the new Object Bucket Claim:

# oc get obc test21obc -o yaml -n openshift-storage

Example output:

| apiVersion: objectbucket.io/v1alpha1                           |
|----------------------------------------------------------------|
| kind: ObjectBucketClaim                                        |
| metadata:                                                      |
| creation Limestamp: "2019-10-24113:30:072"                     |
| Inalizers:                                                     |
| - Objectbucket.io/imalizer                                     |
| labels:                                                        |
| app: noobaa                                                    |
| bucket-provisioner: openshift-storage.noobaa.io-obc            |
| noobaa-domain: openshift-storage.noobaa.io                     |
| name: test21obc                                                |
| namespace: openshift-storage                                   |
| resourceVersion: "40756"                                       |
| selfLink: /apis/objectbucket.io/v1alpha1/namespaces/openshift- |
| storage/objectbucketclaims/test21obc                           |
| uid: 64f04cba-t662-11e9-bc3c-0295250841at                      |
| Spec:<br>ObjectBucketNeme: abs energebift storage test21abs    |
| bucketName: test21obc-023348a6-o267-4f82-82f1-o50bf4fo3bb4     |
| generateBucketName: test210bc                                  |
| storageClassName: openshift-storage.noobaa.jo                  |
| status:                                                        |
| phase: Bound                                                   |

4. Inside of your **openshift-storage** namespace, you can find the configuration map and the secret to use this Object Bucket Claim. The CM and the secret have the same name as the Object Bucket Claim. To view the secret:

# oc get -n openshift-storage secret test21obc -o yaml

Example output:

Example output: apiVersion: v1 data: AWS\_ACCESS\_KEY\_ID: c0M0R2xVanF3ODR3bHBkVW94cmY= AWS\_SECRET\_ACCESS\_KEY: Wi9kcFluSWxHRzIWaFlzNk1hc0xma2JXcjM1MVhqa051SIBleXpmOQ== kind: Secret metadata:

creationTimestamp: "2019-10-24T13:30:07Z" finalizers: - objectbucket.io/finalizer labels: app: noobaa bucket-provisioner: openshift-storage.noobaa.io-obc noobaa-domain: openshift-storage.noobaa.io name: test21obc namespace: openshift-storage ownerReferences: - apiVersion: objectbucket.io/v1alpha1 blockOwnerDeletion: true controller: true kind: ObjectBucketClaim name: test21obc uid: 64f04cba-f662-11e9-bc3c-0295250841af resourceVersion: "40751" selfLink: /api/v1/namespaces/openshift-storage/secrets/test21obc uid: 65117c1c-f662-11e9-9094-0a5305de57bb type: Opaque

The secret gives you the S3 access credentials.

5. To view the configuration map:

# oc get -n openshift-storage cm test21obc -o yaml

Example output:

apiVersion: v1 data: BUCKET\_HOST: 10.0.171.35 BUCKET NAME: test21obc-933348a6-e267-4f82-82f1-e59bf4fe3bb4 BUCKET PORT: "31242" BUCKET REGION: "" BUCKET\_SUBREGION: "" kind: ConfigMap metadata: creationTimestamp: "2019-10-24T13:30:07Z" finalizers: - objectbucket.io/finalizer labels: app: noobaa bucket-provisioner: openshift-storage.noobaa.io-obc noobaa-domain: openshift-storage.noobaa.io name: test21obc namespace: openshift-storage ownerReferences: - apiVersion: objectbucket.io/v1alpha1 blockOwnerDeletion: true controller: true kind: ObjectBucketClaim name: test21obc uid: 64f04cba-f662-11e9-bc3c-0295250841af

resourceVersion: "40752"

selfLink: /api/v1/namespaces/openshift-storage/configmaps/test21obc uid: 651c6501-f662-11e9-9094-0a5305de57bb

The configuration map contains the S3 endpoint information for your application.

## 8.3. CREATING AN OBJECT BUCKET CLAIM USING THE OPENSHIFT WEB CONSOLE

You can create an Object Bucket Claim (OBC) using the OpenShift Web Console.

#### Prerequisites

- Administrative access to the OpenShift Web Console.
- In order for your applications to communicate with the OBC, you need to use the configmap and secret. For more information about this, see Section 8.1, "Dynamic Object Bucket Claim".

#### Procedure

- 1. Log into the OpenShift Web Console.
- 2. On the left navigation bar, click **Storage** → **Object Bucket Claims**.
- 3. Click Create Object Bucket Claim Project: openshift-storage •

| Ob | iect | Bucket | Claims |  |
|----|------|--------|--------|--|
| 00 | cee  | Ducker | Claims |  |

Create Object Bucket Claim

 Enter a name for your object bucket claim and select the appropriate storage class based on your deployment, internal or external, from the dropdown menu: Internal mode

No Object Bucket Claims Found

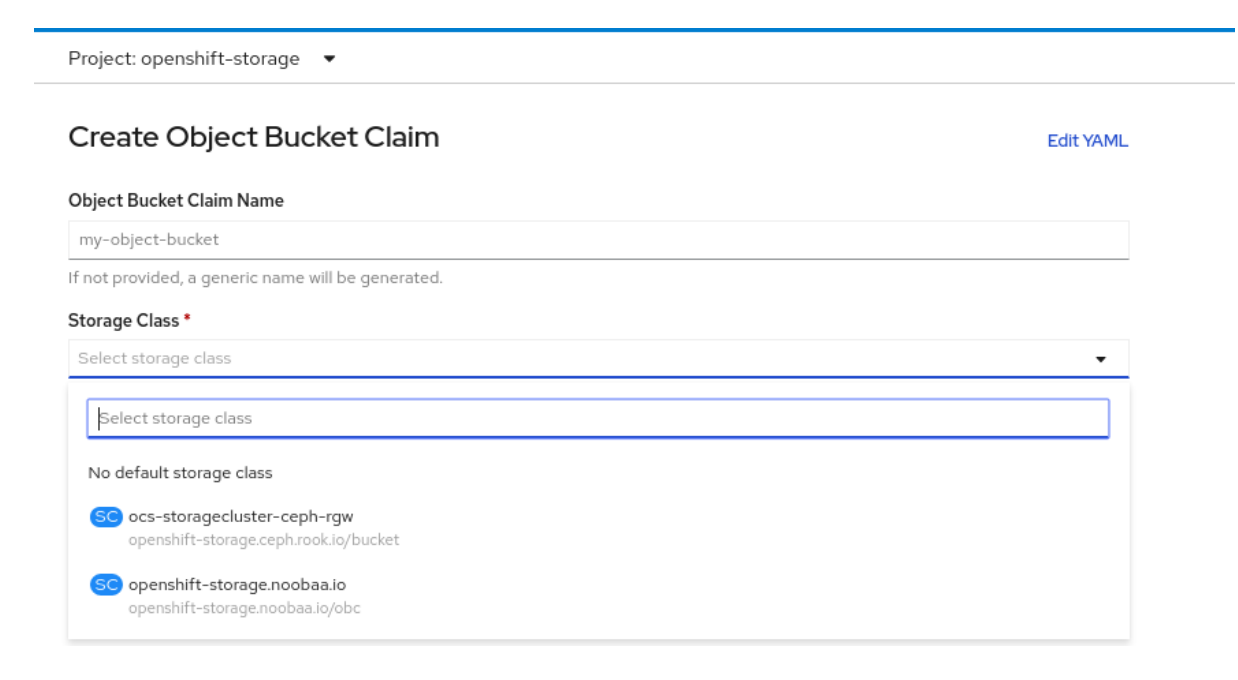

The following storage classes, which were created after deployment, are available for use:

- **ocs-storagecluster-ceph-rgw** uses the Ceph Object Gateway (RGW)
- openshift-storage.noobaa.io uses the Multicloud Object Gateway

#### External mode

Project: openshift-storage

## Create Object Bucket Claim

Edit YAML

#### Object Bucket Claim Name

my-object-bucket

If not provided, a generic name will be generated.

### Storage Class \*

Select storage class

Select storage class

No default storage class

SC ocs-external-storagecluster-ceph-rgw openshift-storage.ceph.rook.io/bucket

SC openshift-storage.noobaa.io openshift-storage.noobaa.io/obc

The following storage classes, which were created after deployment, are available for use:

- ocs-external-storagecluster-ceph-rgw uses the Ceph Object Gateway (RGW)
- openshift-storage.noobaa.io uses the Multicloud Object Gateway

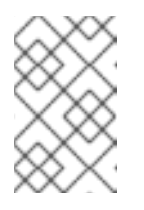

#### NOTE

The RGW OBC storage class is only available with fresh installations of OpenShift Container Storage version 4.5. It does not apply to clusters upgraded from previous OpenShift Container Storage releases.

#### 5. Click Create.

Once you create the OBC, you are redirected to its detail page:

| Project: openshift-storage 💌                                                                            |                                            |                                   |
|----------------------------------------------------------------------------------------------------|--------------------------------------------|-----------------------------------|
| Object Bucket Claims > Object Bucket Claim Details                                                      |                                            |                                   |
| OBC bucketclaim-chkrt O Bound                                                                           |                                            | Actions 👻                         |
| Overview YAML Events                                                                                    |                                            |                                   |
| Object Bucket Claim Overview                                                                            |                                            |                                   |
| Name                                                                                                    | Status                                     |                                   |
| bucketclaim-chkrt                                                                                       | 🛛 Bound                                    |                                   |
| Namespace                                                                                               | Storage Class                              |                                   |
| (VS) openshift-storage                                                                                  | SC openshift-storage.noobaa.io             |                                   |
| Labels                                                                                                  | Object Bucket                              |                                   |
| app=noobaa bucket-provisioner=openshift-storage.noobaa.io-obc noobaa-domain=openshift-storage.noobaa.io | OB obc-openshift-storage-bucketclaim-chkrt |                                   |
| Annotations                                                                                             |                                            |                                   |
| O Annotations 🖋                                                                                         |                                            |                                   |
| Created At                                                                                              |                                            |                                   |
| 🚱 a minute ago                                                                                          |                                            |                                   |
| Owner                                                                                                   |                                            |                                   |
| No owner                                                                                                |                                            |                                   |
| Secret                                                                                                  |                                            |                                   |
| S bucketclaim-chkrt                                                                                     |                                            |                                   |
| Object Bucket Claim Data                                                                                |                                            | <ul> <li>Reveal Values</li> </ul> |

#### **Additional Resources**

• Chapter 8, Object Bucket Claim

#### 8.4. ATTACHING AN OBJECT BUCKET CLAIM TO A DEPLOYMENT

Once created, Object Bucket Claims (OBCs) can be attached to specific deployments.

#### Prerequisites

• Administrative access to the OpenShift Web Console.

#### Procedure

- 1. On the left navigation bar, click **Storage**  $\rightarrow$  **Object Bucket Claims**.
- 2. Click the action menu (:) next to the OBC you created.
- 3. From the drop down menu, select Attach to Deployment

| Red Hat<br>OpenShift Container Pla | atform                       |                                    |                             |                                                    |                 | Ø            | kube:admin 👻   |
|------------------------------------|------------------------------|------------------------------------|-----------------------------|----------------------------------------------------|-----------------|--------------|----------------|
| tt <sup>e</sup> Administrator →    | Υοι                          | u are logged in as a temporary adm | inistrative user. Update th | ne <u>cluster OAuth configuration</u> to allow oth | iers to log in. |              |                |
|                                    | Project: openshift-storage 🔹 |                                    |                             |                                                    |                 |              |                |
| Home >                             |                              |                                    |                             |                                                    |                 |              |                |
| Operators 🗸                        | Object Bucket Claims         |                                    |                             |                                                    |                 |              |                |
| OperatorHub                        | Create Object Bucket Claim   |                                    |                             |                                                    | Filter by na    | me           | 7              |
| Installed Operators                |                              |                                    |                             |                                                    |                 |              |                |
| Workloads >                        | O Pending 1 Bound O Lost     | : Select All Filters               |                             |                                                    |                 |              | 1 Item         |
| Networking >                       | Name 1                       | Namespace 1                        | Status 1                    | Secret 1 Str                                       | torage Class 1  |              |                |
| Storage 🗸 🗸 🗸                      |                              |                                    |                             | <b>A</b> L 1.1.1.1.1.1                             |                 |              |                |
| Persistent Volumes                 | OBC DUCKetclaim-chkrt        | <b>NS</b> openshift-storage        | Sound Sound                 | S Ducketclaim-chkrt                                | opensnitt-stora | ge.noobaa.i  | > I            |
| Persistent Volume Claims           |                              |                                    |                             |                                                    | A               | ttach to De  | oloyment       |
| Storage Classes                    |                              |                                    |                             |                                                    | E               | dit Labels   |                |
| Object Buckets                     |                              |                                    |                             |                                                    | E               | dit Annotat  | ons            |
| Object Bucket Claims               |                              |                                    |                             |                                                    | E               | dit Object E | lucket Claim   |
| Builds >                           |                              |                                    |                             |                                                    | D               | elete Objec  | t Bucket Claim |

4. Select the desired deployment from the Deployment Name list, then click Attach:

| Attach OBC to a Deployment |               |
|----------------------------|---------------|
| Deployment Name *          |               |
|                            | •             |
|                            | Cancel Attach |

#### **Additional Resources**

• Chapter 8, Object Bucket Claim

## 8.5. VIEWING OBJECT BUCKETS USING THE OPENSHIFT WEB CONSOLE

You can view the details of object buckets created for Object Bucket Claims (OBCs) using the OpenShift Web Console.

#### Prerequisites

• Administrative access to the OpenShift Web Console.

#### Procedure

To view the object bucket details:

- 1. Log into the OpenShift Web Console.
- 2. On the left navigation bar, click **Storage**  $\rightarrow$  **Object Buckets**:

| Red Hat<br>OpenShift Container | Platform                                   |                                         |                                                               | ∎ ⊕            | 0 | kube:admin 🝷 |
|--------------------------------|--------------------------------------------|-----------------------------------------|---------------------------------------------------------------|----------------|---|--------------|
| 🛠 Administrator 🗸 🗸            | You are logged in as                       | a temporary administrative user. Update | the <u>cluster OAuth configuration</u> to allow others to log | og in.         |   |              |
| Home >                         | Object Buckets                             |                                         |                                                               |                |   |              |
| Operators 🗸                    |                                            |                                         | F                                                             | Filter by name | e | /            |
| OperatorHub                    |                                            |                                         |                                                               |                |   |              |
| Installed Operators            | O Pending 1 Bound O Lost Select All File   | ters                                    |                                                               |                |   | 1 Item       |
| Workloads >                    |                                            |                                         |                                                               |                |   |              |
| Networking >                   | Name †                                     | Status 🌐                                | Storage Class 🛛 🗍                                             |                |   |              |
| Storage 🗸 🗸                    | OB obc-openshift-storage-bucketclaim-chkrt | 🖉 Bound                                 | openshift-storage.noobaa.io                                   |                |   | :            |
| Persistent Volumes             |                                            |                                         |                                                               |                |   |              |
| Persistent Volume Claims       |                                            |                                         |                                                               |                |   |              |
| Storage Classes                |                                            |                                         |                                                               |                |   |              |
| Object Buckets                 |                                            |                                         |                                                               |                |   |              |
| Object Bucket Claims           |                                            |                                         |                                                               |                |   |              |
| Builds >                       |                                            |                                         |                                                               |                |   |              |

You can also navigate to the details page of a specific OBC and click the **Resource** link to view the object buckets for that OBC.

3. Select the object bucket you want to see details for. You are navigated to the object bucket's details page:

| Object Buckets > Object Bucket Details<br>OB obc-openshift-storage-bucketclaim-chkrt | Bound                          | Actions 👻 |
|--------------------------------------------------------------------------------------|--------------------------------|-----------|
| Overview YAML Events                                                                 |                                |           |
| Object Bucket Overview                                                               |                                |           |
| Name                                                                                 | Status                         |           |
| obc-openshift-storage-bucketclaim-chkrt                                              | Sound                          |           |
| Labels                                                                               | Storage Class                  |           |
| app=noobaa bucket-provisioner=openshift-storage.noobaa.io-obc                        | SC openshift-storage.noobaa.io |           |
| noobaa-domain=openshift-storage.noobaa.io                                            |                                |           |
|                                                                                      | Object Bucket Claim            |           |
| Annotations<br>O Annotations definitions                                             |                                |           |
| Created At                                                                           |                                |           |
| Apr 1, 2:03 pm                                                                       |                                |           |
| Owner                                                                                |                                |           |
| No owner                                                                             |                                |           |

#### **Additional Resources**

• Chapter 8, Object Bucket Claim

### 8.6. DELETING OBJECT BUCKET CLAIMS

#### Prerequisites

• Administrative access to the OpenShift Web Console.

#### Procedure

- 1. On the left navigation bar, click **Storage**  $\rightarrow$  **Object Bucket Claims**.
- 2. click on the action menu ( : ) next to the Object Bucket Claim you want to delete.

| Red Hat<br>OpenShift Container | Platform                     |                                                               |                                                  | 🗰 🗘 🕜 kube:admin 🗸              |
|--------------------------------|------------------------------|---------------------------------------------------------------|--------------------------------------------------|---------------------------------|
| 📽 Administrator 🗸 🗸            | Ŷ                            | ou are logged in as a temporary administrative user. Update t | he <u>cluster OAuth configuration</u> to allow o | thers to log in.                |
|                                | Project: openshift-storage 🔻 |                                                               |                                                  |                                 |
| Home >                         |                              |                                                               |                                                  |                                 |
| Operators 🗸                    | Object Bucket Claims         |                                                               |                                                  |                                 |
| OperatorHub                    | Create Object Bucket Claim   |                                                               |                                                  | Filter by name /                |
| Installed Operators            |                              |                                                               |                                                  |                                 |
| Workloads >                    | 0 Pending 1 Bound 0 Los      | t Select All Filters                                          |                                                  | 1 Item                          |
| Networking >                   | Name 1                       | Namespace 🏌 Status 🕽                                          | Secret 1 S                                       | Storage Class 🗍                 |
| Storage 🗸 🗸                    | OBC bucketclaim-chkrt        | NS openshift-storage Sound                                    | S bucketclaim-chkrt                              | SC) openshift-storage.noobaa.io |
| Persistent Volumes             |                              |                                                               |                                                  | Attach to Deployment            |
| Persistent Volume Claims       |                              |                                                               |                                                  | Edit Labels                     |
| Storage Classes                |                              |                                                               |                                                  | Edit Annotations                |
| Object Buckets                 |                              |                                                               |                                                  | Edit Object Rusket Claim        |
| Object Bucket Claims           |                              |                                                               |                                                  | Delete Object Bucket Claim      |
| Builds >                       |                              |                                                               |                                                  | Delete Object Bucket Claim      |

3. Select **Delete Object Bucket Claim** from menu.

| Delet | e Object Bucket Claim                                                                               |  |  |  |  |
|-------|----------------------------------------------------------------------------------------------------|--|--|--|--|
|       | Delete bucketclaim-chkrt?                                                                           |  |  |  |  |
|       | Are you sure you want to delete <b>bucketclaim-chkrt</b> in namespace <b>openshift-</b><br>storage? |  |  |  |  |
|       | Cancel Delete                                                                                       |  |  |  |  |

4. Click Delete.

#### **Additional Resources**

• Chapter 8, Object Bucket Claim

## CHAPTER 9. CACHING POLICY FOR OBJECT BUCKETS

A cache bucket is a namespace bucket with a hub target and a cache target. The hub target is an S3 compatible large object storage bucket. The cache bucket is the local Multicloud Object Gateway bucket. You can create a cache bucket that caches an AWS bucket or an IBM COS bucket.

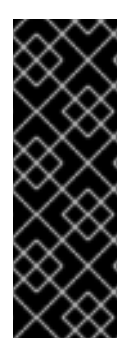

#### IMPORTANT

Cache buckets are a Technology Preview feature. Technology Preview features are not supported with Red Hat production service level agreements (SLAs) and might not be functionally complete. Red Hat does not recommend using them in production. These features provide early access to upcoming product features, enabling customers to test functionality and provide feedback during the development process.

For more information, see Technology Preview Features Support Scope.

- AWS S3
- IBM COS

## 9.1. CREATING AN AWS CACHE BUCKET

#### Prerequisites

• Download the Multicloud Object Gateway (MCG) command-line interface:

# subscription-manager repos --enable=rh-ocs-4-for-rhel-8-x86\_64-rpms
# yum install mcg

Alternatively, you can install the mcg package from the OpenShift Container Storage RPMs found here https://access.redhat.com/downloads/content/547/ver=4/rhel---8/4/x86\_64/package.

#### Procedure

 Create a NamespaceStore resource. A NamespaceStore represents an underlying storage to be used as a read or write target for the data in Multicloud Object Gateway namespace buckets. From the MCG command-line interface, run the following command:

noobaa namespacestore create aws-s3 <namespacestore> --access-key <AWS ACCESS KEY> --secret-key <AWS SECRET ACCESS KEY> --target-bucket <br/>
-bucket-name>

- a. Replace **<namespacestore>** with the name of the namespacestore.
- b. Replace **<AWS ACCESS KEY>** and **<AWS SECRET ACCESS KEY>** with an AWS access key ID and secret access key you created for this purpose.
- c. Replace **<bucket-name>** with an existing AWS bucket name. This argument tells Multicloud Object Gateway which bucket to use as a target bucket for its backing store, and subsequently, data storage and administration.

You can also add storage resources by applying a YAML. First create a secret with credentials:

apiVersion: v1 kind: Secret metadata: name: <namespacestore-secret-name> type: Opaque data: AWS\_ACCESS\_KEY\_ID: <AWS ACCESS KEY ID ENCODED IN BASE64> AWS\_SECRET\_ACCESS\_KEY: <AWS SECRET ACCESS KEY ENCODED IN BASE64>

You must supply and encode your own AWS access key ID and secret access key using Base64, and use the results in place of **<AWS ACCESS KEY ID ENCODED IN BASE64>** and **<AWS SECRET ACCESS KEY ENCODED IN BASE64>**.

Replace <**namespacestore-secret-name>** with a unique name.

Then apply the following YAML:

| apiVersion: noobaa.io/v1alpha1                                  |
|-----------------------------------------------------------------|
| kind: NamespaceStore                                            |
| metadata:                                                       |
| finalizers:                                                     |
| - noobaa.io/finalizer                                           |
| labels:                                                         |
| app: noobaa                                                     |
| name: <namespacestore></namespacestore>                         |
| namespace: openshift-storage                                    |
| spec:                                                           |
| awsS3:                                                          |
| secret:                                                         |
| name: <namespacestore-secret-name></namespacestore-secret-name> |
| namespace: <namespace-secret></namespace-secret>                |
| targetBucket: <target-bucket></target-bucket>                   |
| type: aws-s3                                                    |

- d. Replace <namespacestore> with a unique name.
- e. Replace <namespacestore-secret-name> with the secret created in the previous step.
- f. Replace <**namespace-secret>** with the namespace used to create the secret in the previous step.
- g. Replace **<target-bucket>** with the AWS S3 bucket you created for the namespacestore.
- 2. Run the following command to create a bucket class:

noobaa bucketclass create namespace-bucketclass cache <my-cache-bucket-class> -backingstores <backing-store> --hub-resource <namespacestore>

- a. Replace <my-cache-bucket-class> with a unique bucket class name.
- b. Replace **<backing-store>** with the relevant backing store. You can list one or more backingstores separated by commas in this field.
- c. Replace <**namespacestore**> with the namespacestore created in the previous step.

3. Run the following command to create a bucket using an Object Bucket Claim resource that uses the bucket class defined in step 2.

noobaa obc create <my-bucket-claim> my-app --bucketclass <custom-bucket-class>

- a. Replace **<my-bucket-claim>** with a unique name.
- b. Replace **<custom-bucket-class>** with the name of the bucket class created in step 2.

## 9.2. CREATING AN IBM COS CACHE BUCKET

#### Prerequisites

• Download the Multicloud Object Gateway (MCG) command-line interface:

# subscription-manager repos --enable=rh-ocs-4-for-rhel-8-x86\_64-rpms
# yum install mcg

Alternatively, you can install the mcg package from the OpenShift Container Storage RPMs found here https://access.redhat.com/downloads/content/547/ver=4/rhel---8/4/x86\_64/package.

#### Procedure

 Create a NamespaceStore resource. A NamespaceStore represents an underlying storage to be used as a read or write target for the data in Multicloud Object Gateway namespace buckets. From the MCG command-line interface, run the following command:

noobaa namespacestore create ibm-cos <namespacestore> --endpoint <IBM COS ENDPOINT> --access-key <IBM ACCESS KEY> --secret-key <IBM SECRET ACCESS KEY> --target-bucket <bucket-name>

- a. Replace <namespacestore> with the name of the NamespaceStore.
- b. Replace <IBM ACCESS KEY>, <IBM SECRET ACCESS KEY>, <IBM COS ENDPOINT> with an IBM access key ID, secret access key and the appropriate regional endpoint that corresponds to the location of the existing IBM bucket.
- c. Replace <bucket-name> with an existing IBM bucket name. This argument tells Multicloud Object Gateway which bucket to use as a target bucket for its backing store, and subsequently, data storage and administration.
   You can also add storage resources by applying a YAML. First, Create a secret with the credentials:

apiVersion: v1 kind: Secret metadata: name: <namespacestore-secret-name> type: Opaque data: IBM\_COS\_ACCESS\_KEY\_ID: <IBM COS ACCESS KEY ID ENCODED IN BASE64> IBM\_COS\_SECRET\_ACCESS\_KEY: <IBM COS SECRET ACCESS KEY ENCODED IN BASE64> You must supply and encode your own IBM COS access key ID and secret access key using Base64, and use the results in place of **<IBM COS ACCESS KEY ID ENCODED IN BASE64>** and <IBM COS SECRET ACCESS KEY ENCODED IN BASE64>`.

Replace <namespacestore-secret-name> with a unique name.

Then apply the following YAML:

apiVersion: noobaa.io/v1alpha1 kind: NamespaceStore metadata: finalizers: - noobaa.io/finalizer labels: app: noobaa name: <namespacestore> namespace: openshift-storage spec: s3Compatible: endpoint: <IBM COS ENDPOINT> secret: name: <backingstore-secret-name> namespace: <namespace-secret> signatureVersion: v2 targetBucket: <target-bucket> type: ibm-cos

- d. Replace **<namespacestore>** with a unique name.
- e. Replace **<IBM COS ENDPOINT>** with the appropriate IBM COS endpoint.
- f. Replace **<backingstore-secret-name>** with the secret created in the previous step.
- g. Replace **<namespace-secret>** with the namespace used to create the secret in the previous step.
- h. Replace **<target-bucket>** with the AWS S3 bucket you created for the namespacestore.
- 2. Run the following command to create a bucket class:

noobaa bucketclass create namespace-bucketclass cache <my-bucket-class> -backingstores <backing-store> --hubResource <namespacestore>

- a. Replace <my-bucket-class> with a unique bucket class name.
- b. Replace **<backing-store>** with the relevant backing store. You can list one or more backingstores separated by commas in this field.
- c. Replace **<namespacestore>** with the namespacestore created in the previous step.
- 3. Run the following command to create a bucket using an Object Bucket Claim resource that uses the bucket class defined in step 2.

noobaa obc create <my-bucket-claim> my-app --bucketclass <custom-bucket-class>

a. Replace <my-bucket-claim> with a unique name.

b. Replace **<custom-bucket-class>** with the name of the bucket class created in step 2.

## CHAPTER 10. SCALING MULTICLOUD OBJECT GATEWAY PERFORMANCE BY ADDING ENDPOINTS

The Multicloud Object Gateway performance may vary from one environment to another. In some cases, specific applications require faster performance which can be easily addressed by scaling S3 endpoints, which is a Technology Preview feature.

The Multicloud Object Gateway resource pool is a group of NooBaa daemon containers that provide two types of services enabled by default:

- Storage service
- S3 endpoint service

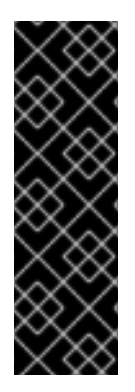

#### IMPORTANT

Scaling Multicloud Object Gateway performance by adding endpoints is a Technology Preview feature. Technology Preview features are not supported with Red Hat production service level agreements (SLAs) and might not be functionally complete. Red Hat does not recommend using them in production. These features provide early access to upcoming product features, enabling customers to test functionality and provide feedback during the development process.

For more information, see Technology Preview Features Support Scope .

## **10.1. S3 ENDPOINTS IN THE MULTICLOUD OBJECT GATEWAY**

The S3 endpoint is a service that every Multicloud Object Gateway provides by default that handles the heavy lifting data digestion in the Multicloud Object Gateway. The endpoint service handles the inline data chunking, deduplication, compression, and encryption, and it accepts data placement instructions from the Multicloud Object Gateway.

## **10.2. SCALING WITH STORAGE NODES**

#### Prerequisites

• A running OpenShift Container Storage cluster on OpenShift Container Platform with access to the Multicloud Object Gateway.

A storage node in the Multicloud Object Gateway is a NooBaa daemon container attached to one or more Persistent Volumes and used for local object service data storage. NooBaa daemons can be deployed on Kubernetes nodes. This can be done by creating a Kubernetes pool consisting of StatefulSet pods.

#### Procedure

1. In the Multicloud Object Gateway user interface, from the **Overview** page, click **Add Storage Resources**:

| RED HAT'<br>NOOBAA Overview |                                                                                         |                                                                                                    |                                                                                                    | admin@ncobaa.io |
|-----------------------------|-----------------------------------------------------------------------------------------|----------------------------------------------------------------------------------------------------|----------------------------------------------------------------------------------------------------|-----------------|
|                             | Contract Resources<br>Dresources<br>Resources Health Status<br>• Healthy 0<br>• Issue 0 | Storage       SOGB<br>Total Storage     D bytes     D bytes     5.0GB<br>Internal       Used     0 bytes     0 bytes       Unavailable     0 bytes       Available     5.0GB | Object Buckets<br>1 bucket<br>Buckets Raw Usage<br>Used on Nodes O bytes<br>0 Used on Cloud O bytes                                                                                                    |                 |
| ©<br>≩<br>&                 |                                                                                         | Cluster View Cluster Healthy Not configured for high availability Contains 1 server      Or Alerts View Alerts                                                               | Used on Internal     Objetes     Day     Week     Month     too     too |                 |
|                             | Poole ANS Gougle Azere Other S3     Add Storage Resources                               | No unread critical alerts                                                                                                    | Connect Application                                                                                                    |                 |

### 2. In the window, click **Deploy Kubernetes Pool**

| dd Resources                                                                                                    | >                                                                                                  |
|----------------------------------------------------------------------------------------------------|----------------------------------------------------------------------------------------------------|
| Kubernetes Pool NooBaa nodes will be deployed as<br>StatefulSet which is the workload API<br>object used to manage stateful<br>applications. StatefulSet maintains a sticky identity<br>for each of their Pods. These pods are<br>created from the same spec, but are<br>not interchangeable: each has a<br>persistent identifier that it maintains<br>across any rescheduling. | Coud Resource can be either an Azure blob storage, AWS S3 bucket or any AWS S3 compatible service. |
| Deploy Kubernetes Pool                                                                                                    | Add Cloud Resource                                                                                 |

3. In the **Create Pool** step create the target pool for the future installed nodes.

| Deploy Kubern                                         | etes Pool ×                                                                                                    |
|-------------------------------------------------------|----------------------------------------------------------------------------------------------------|
| 1 Crea                                                | te Pool 2 Configure 3 Review                                                                                                    |
| Kubernetes nodes will be o<br>on to other resources.  | leployed in a kuberenetes pool type, and cannot be re-assigned later                                                                                                    |
| Kubernetes Pool Name:                                 | Type here         3-63 characters         Starts and ends with a lowercase letter or number         Only lowercase letters, numbers and nonconsecutive hyphens         Avoid using the form of an IP address         Globally unique name |
| (1) If you wish to scale up an e<br>Resources > Pools | xisting kubernetes pool go to Cancel Next                                                                                                    |

4. In the **Configure** step, configure the number of requested pods and the size of each PV. For each new pod, one PV is be created.

| 🕑 Create Poo                                                                                           | l 🛛 🛛 Config                              | gure 🤇                         | B) Review                         |                         |
|----------------------------------------------------------------------------------------------------|-------------------------------------------|--------------------------------|-----------------------------------|-------------------------|
| A Kubernetes node is a worker ma<br>stateful set, these nodes cannot b<br>used as Endpoint by default. | chine in Kubernetes<br>e moved from their | and can be o<br>original pool. | leployed by con<br>Each kubernete | figuring a<br>s node is |
| Nubmer of Nodes (pods):                                                                                | 3 3                                       |                                |                                   |                         |
| Node PV Size:                                                                                          | 100                                       | GB                             | ~                                 |                         |
|                                                                                                    | This cannot be chang                      | ed later on                    |                                   |                         |
|                                                                                                    |                                           |                                |                                   |                         |
|                                                                                                    |                                           |                                |                                   |                         |
|                                                                                                    |                                           |                                |                                   |                         |

5. In the **Review** step, you can find the details of the new pool and select the deployment method you wish to use: local or external deployment. If local deployment is selected, the Kubernetes nodes will deploy within the cluster. If external deployment is selected, you will be provided with a YAML file to run externally.

6. All nodes will be assigned to the pool you chose in the first step, and can be found under **Resources** → **Storage resources** → **Resource name**:

| red hat*<br>NOOBAA | Resou | irces                                |                    |                 |               |          | C                           | ØQ                              | admin@noot | xaa.io 🙎 |
|--------------------|-------|--------------------------------------|--------------------|-----------------|---------------|----------|-----------------------------|---------------------------------|------------|----------|
| ©                  |       | Kubernetes pools                     | 1                  | Cloud Resources | 0             |          | Namespace Resources         |                                 | 0          |          |
|                    |       | Number of Nodes (Pods)               | 3                  | Providers       | 0             |          | Providers                   |                                 | 0          |          |
| _fx                |       | Storage Resources Namespace Resource | es                 |                 |               |          |                             |                                 |            |          |
| 0                  |       | Q Filter by name or region           | All Resource Types | $\sim$          |               |          | Deploy Kubernetes Pool      | Add Cloud Re                    | source     |          |
| <b>₩</b>           |       | State 💠 Type 🗘 Resource Name 🕈       |                    |                 | Region 🔶 Conn | nected E | Buckets 💠 Nubmer Of Nodes 💠 | Used Capacity $\Leftrightarrow$ |            |          |
| 卷                  |       | my-kubernetes-pool-1                 |                    |                 | Not set       | Nor      | ne 3                        | 6.5GB of 300GB                  | <u> </u>   |          |
| BETA               |       | неаллу                               |                    |                 |               |          |                             |                                 |            |          |
|                    |       |                                      |                    |                 |               |          |                             |                                 |            |          |
|                    |       |                                      |                    |                 |               |          |                             |                                 |            |          |
|                    |       |                                      |                    |                 |               |          |                             |                                 |            |          |
|                    |       |                                      |                    |                 |               |          |                             |                                 |            |          |
|                    |       |                                      |                    |                 |               |          | 1                           | -1 of 1 items << < 1            | of1 > >>   |          |

## CHAPTER 11. AUTOMATIC SCALING OF MULTICLOUD OBJECT GATEWAY ENDPOINTS

The number of MultiCloud Object Gateway (MCG) endpoints scale automatically when the load on the MCG S3 service increases or decreases. {product-name-short} clusters are deployed with one active MCG endpoint. Each MCG endpoint pod is configured by default with 1 CPU and 2Gi memory request, with limits matching the request. When the CPU load on the endpoint crosses over an 80% usage threshold for a consistent period of time, a second endpoint is deployed lowering the load on the first endpoint. When the average CPU load on both endpoints falls below the 80% threshold for a consistent period of time, one of the endpoints is deleted. This feature improves performance and serviceability of the MCG.

## CHAPTER 12. ACCESSING THE RADOS OBJECT GATEWAY S3 ENDPOINT

Users can access the RADOS Object Gateway (RGW) endpoint directly.

#### Prerequisites

• A running OpenShift Container Storage Platform

#### Procedure

1. Run **oc get service** command to get the RGW service name.

\$ oc get service

NAME TYPE rook-ceph-rgw-ocs-storagecluster-cephobjectstore ClusterIP

CLUSTER-IP EXTERNAL-IP PORT(S) AGE 172.30.99.207 <none> 80/TCP 4d15h

2. Run **oc expose** command to expose the RGW service.

\$ oc expose svc/<RGW service name> --hostname=<route name>

Replace **<RGW-service name>** with the RGW service name from the previous step.

Replace <**route name>** with a route you want to create for the RGW service.

For example:

\$ oc expose svc/rook-ceph-rgw-ocs-storagecluster-cephobjectstore --hostname=rook-ceph-rgw-ocs.ocp.host.example.com

3. Run **oc get route** command to confirm **oc expose** is successful and there is an RGW route.

\$ oc get route

NAME HOST/PORT PATH rook-ceph-rgw-ocs-storagecluster-cephobjectstore rook-ceph-rgwocsocp.host.example.com

SERVICES PORT TERMINATION WILDCARD rook-ceph-rgw-ocs-storagecluster-cephobjectstore http <none>

#### Verify

• To verify the **ENDPOINT**, run the following command:

aws s3 --no-verify-ssl --endpoint <ENDPOINT> ls

Replace **<ENDPOINT>** with the route that you get from the command in the above step 3.
## For example:

\$ aws s3 --no-verify-ssl --endpoint http://rook-ceph-rgw-ocs.ocp.host.example.com ls

## NOTE

To get the access key and secret of the default user **ocs-storagecluster-cephobjectstoreuser**, run the following commands:

• Access key:

\$ oc get secret rook-ceph-object-user-ocs-storagecluster-cephobjectstore-ocsstoragecluster-cephobjectstoreuser -n openshift-storage -o yaml | grep -w "AccessKey:" | head -n1 | awk '{print \$2}' | base64 --decode

• Secret key:

\$ oc get secret rook-ceph-object-user-ocs-storagecluster-cephobjectstore-ocsstoragecluster-cephobjectstoreuser -n openshift-storage -o yaml | grep -w "SecretKey:" | head -n1 | awk '{print \$2}' | base64 --decode